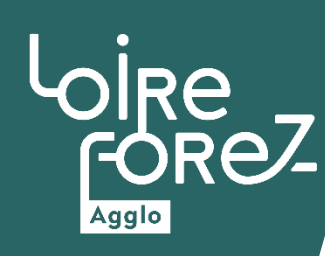

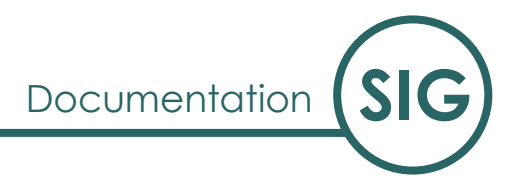

## **Application Générale**

Application Cadastre et consultation des données

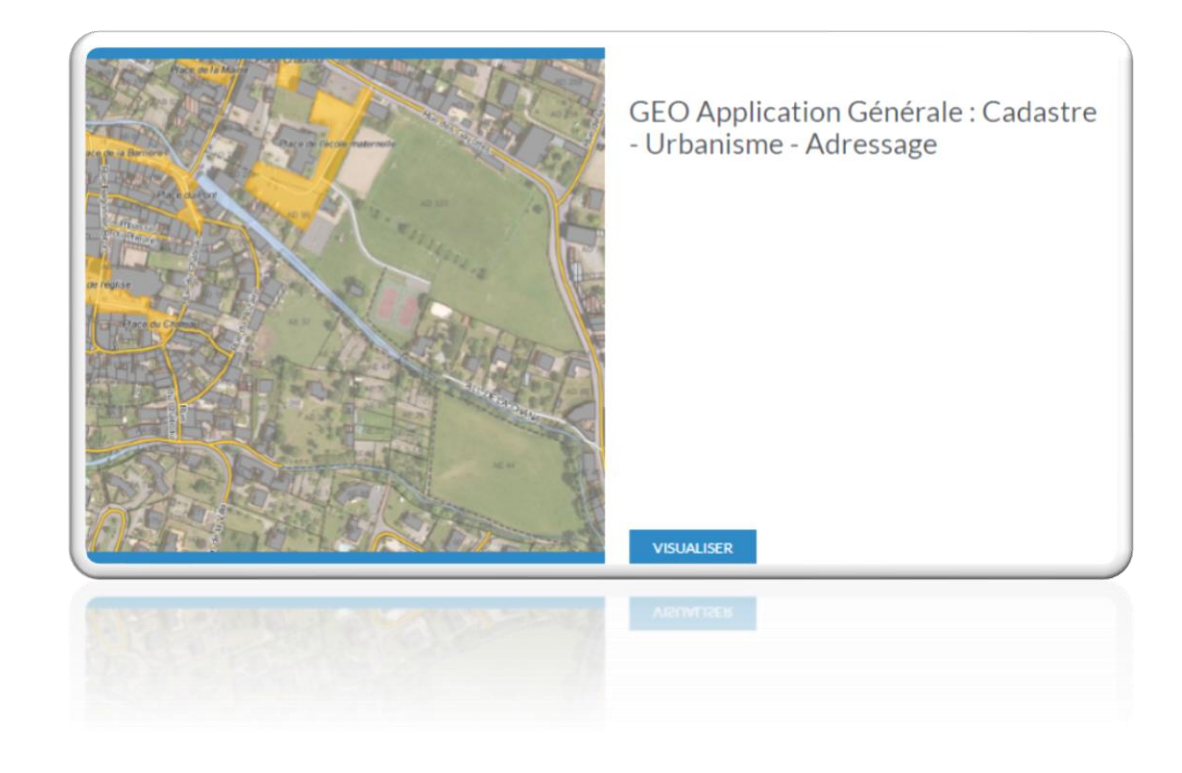

Version mars 2019

## Table des matières

| Table o | les matières                                        |
|---------|-----------------------------------------------------|
| A – Co  | nnexion                                             |
| B – Lég | ende et carte6                                      |
| 1-      | Les zonages environnementaux                        |
| 2-      | Les zonages des documents d'urbanisme               |
| 3-      | Les limites administratives                         |
| 4-      | Le plan cadastral                                   |
| 5-      | Les fonds cartographiques                           |
| C- Les  | Boutons                                             |
| 1- Le   | es boutons permettent de naviguer dans la carte13   |
| 2- Le   | es boutons permettent de consulter les données15    |
| 3- P    | our compléter la description de la barre d'outils19 |
| a-      | Outil de sélection                                  |
| b-      | Outil de dessin                                     |
| C-      | Les modifications géométriques des dessins :21      |
| d-      | Les options avancées                                |
| e-      | Enregistrement et chargement des dessins 27         |
| f-      | Expressions et Exports                              |
| D- Les  | menus                                               |
| 1-      | Menu Cadastre                                       |
| a-      | Parcelles par référence                             |
| b-      | Parcelles par adresse                               |
| C-      | Parcelles par propriétaire                          |
| d-      | Parcelles par emplacement                           |
| e-      | Parcelles par compte propriétaire                   |
| f-      | Parcelles multicritères non MAJIC                   |
| g-      | Parcelles multicritères                             |
| h-      | Parcelles par surface                               |
| i-      | Parcelles par propriétaire de locaux                |
| j-      | Parcelles par PLU                                   |
| k-      | Parcelles par sélection graphique                   |
| I-      | Le requêteur                                        |
| 2-      | Menu Urbanisme                                      |
| a-      | Rechercher des permis                               |

|    | b-  | PLU -> Recherche une Zone (PLU)                                   | 37 |
|----|-----|-------------------------------------------------------------------|----|
|    | C-  | Cartes Communales -> Recherche une Zone (CC)                      | 37 |
|    | d-  | Rechercher une Prescription, une Information ou une Servitude     | 38 |
| 3. | - N | lenu Environnement                                                | 39 |
|    | a-  | Liste des zonages environnementaux à moins de 300m d'une parcelle | 39 |
|    | b-  | Liste des zonages environnementaux compris dans une parcelle      | 40 |
|    | C-  | Liste des zonages environnementaux sur une commune                | 40 |
|    | d-  | Zonages spécifiques                                               | 40 |
| 4  | - N | lenu Localiser                                                    | 42 |
| 5. | - A | stuces                                                            | 43 |
|    | a-  | Sauvegarder le paramétrage des filtres dans un recherche          | 43 |

## A – Connexion

Pour vous connecter à l'application SIG vous devez tout d'abord accéder au portail :

#### https://geo.loireforez.fr/geo\_portail/

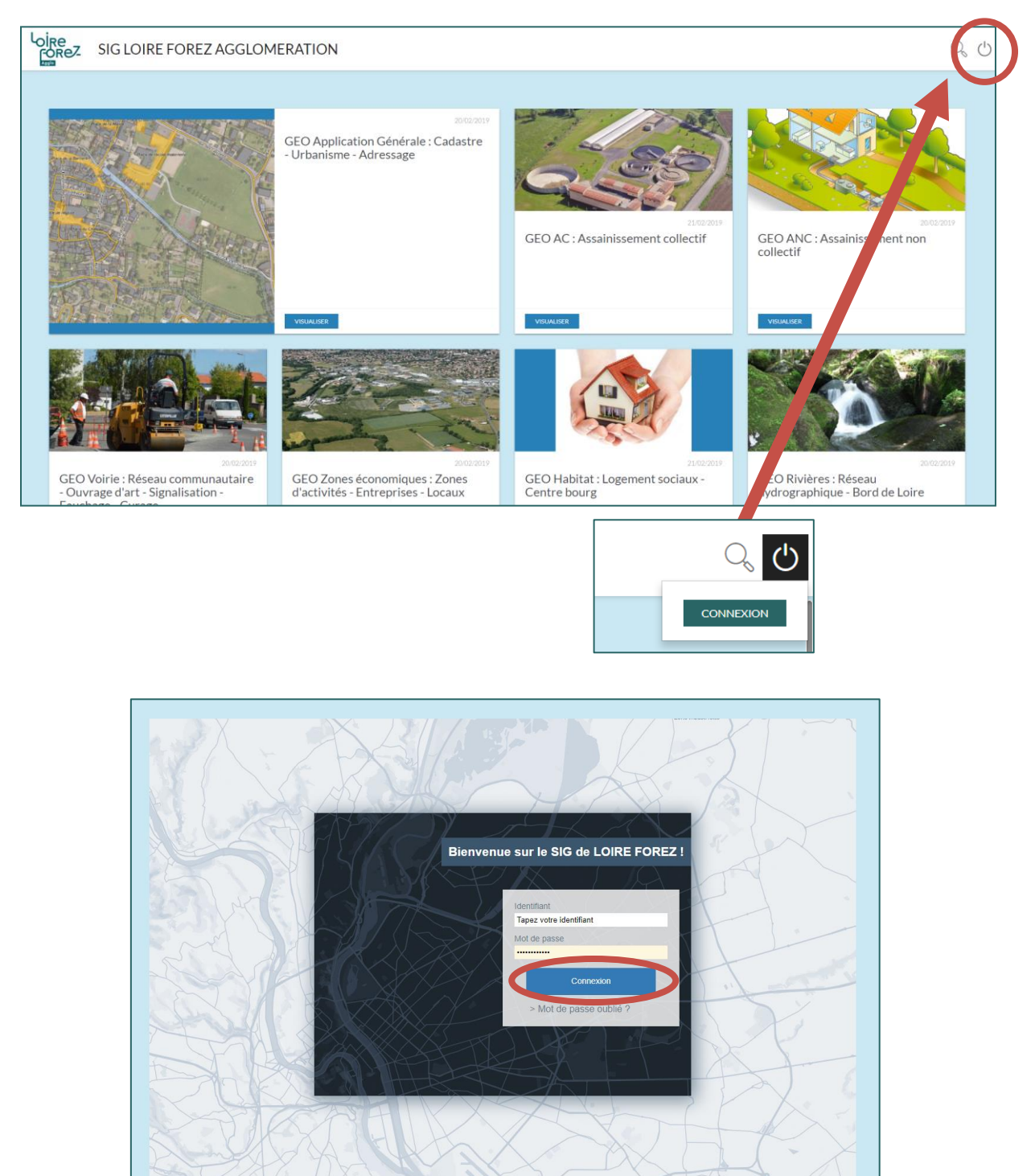

Saisissez votre identifiant et mot de passe. Puis cliquez sur Connexion

Votre identifiant et mot de passe vous ont été communiqués par mail.

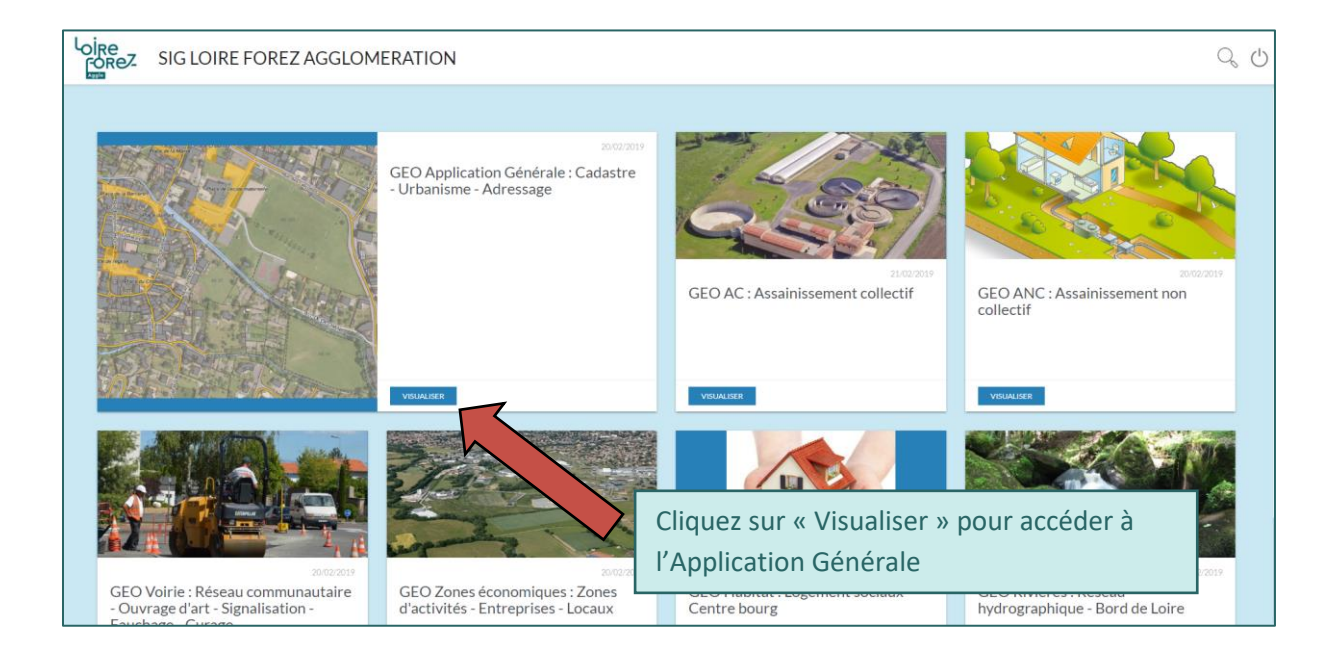

Vous accédez ainsi à l'application sans vous identifier à nouveau.

## **B** – Légende et carte

La fenêtre se décompose en 4 parties principales :

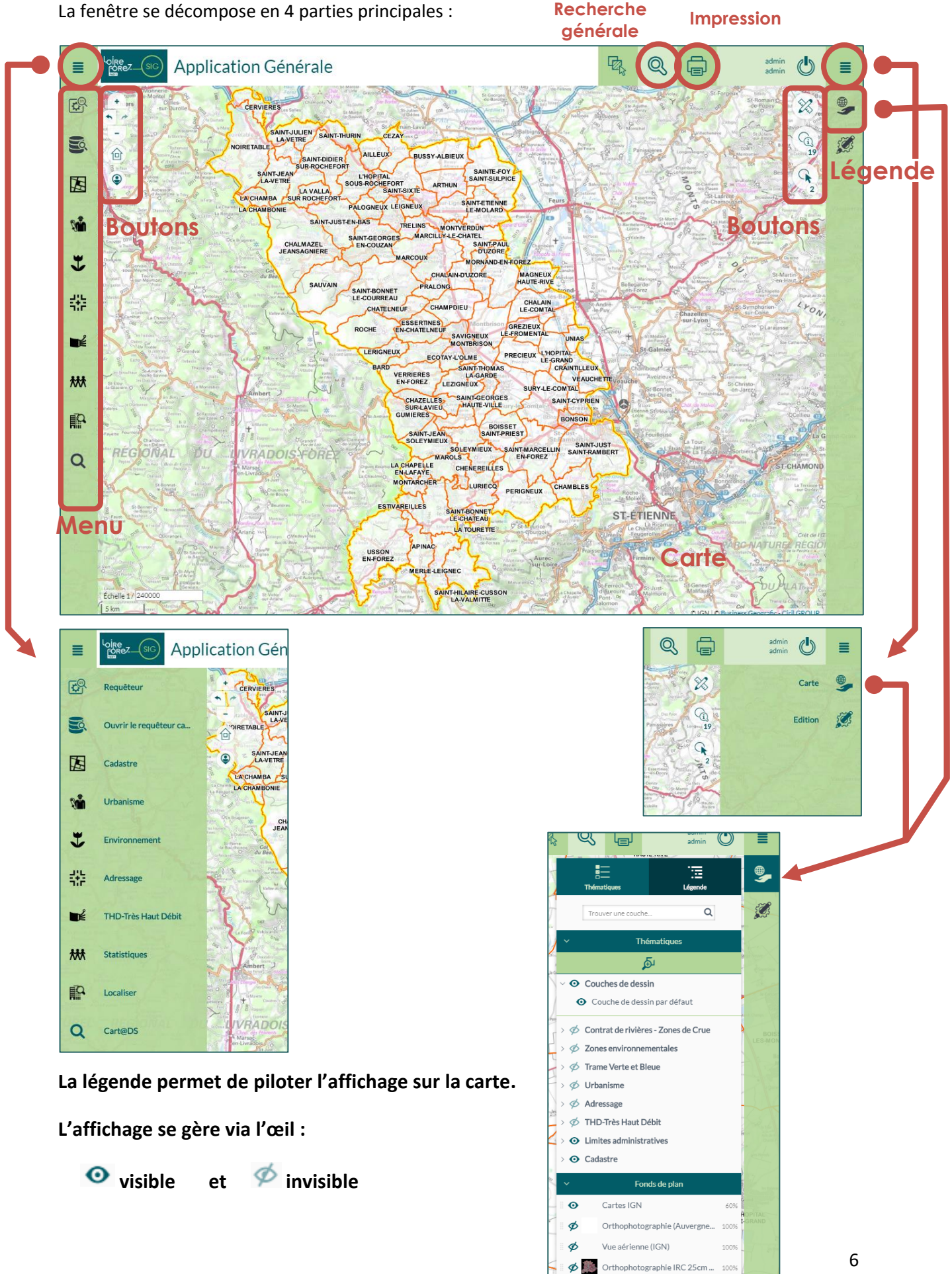

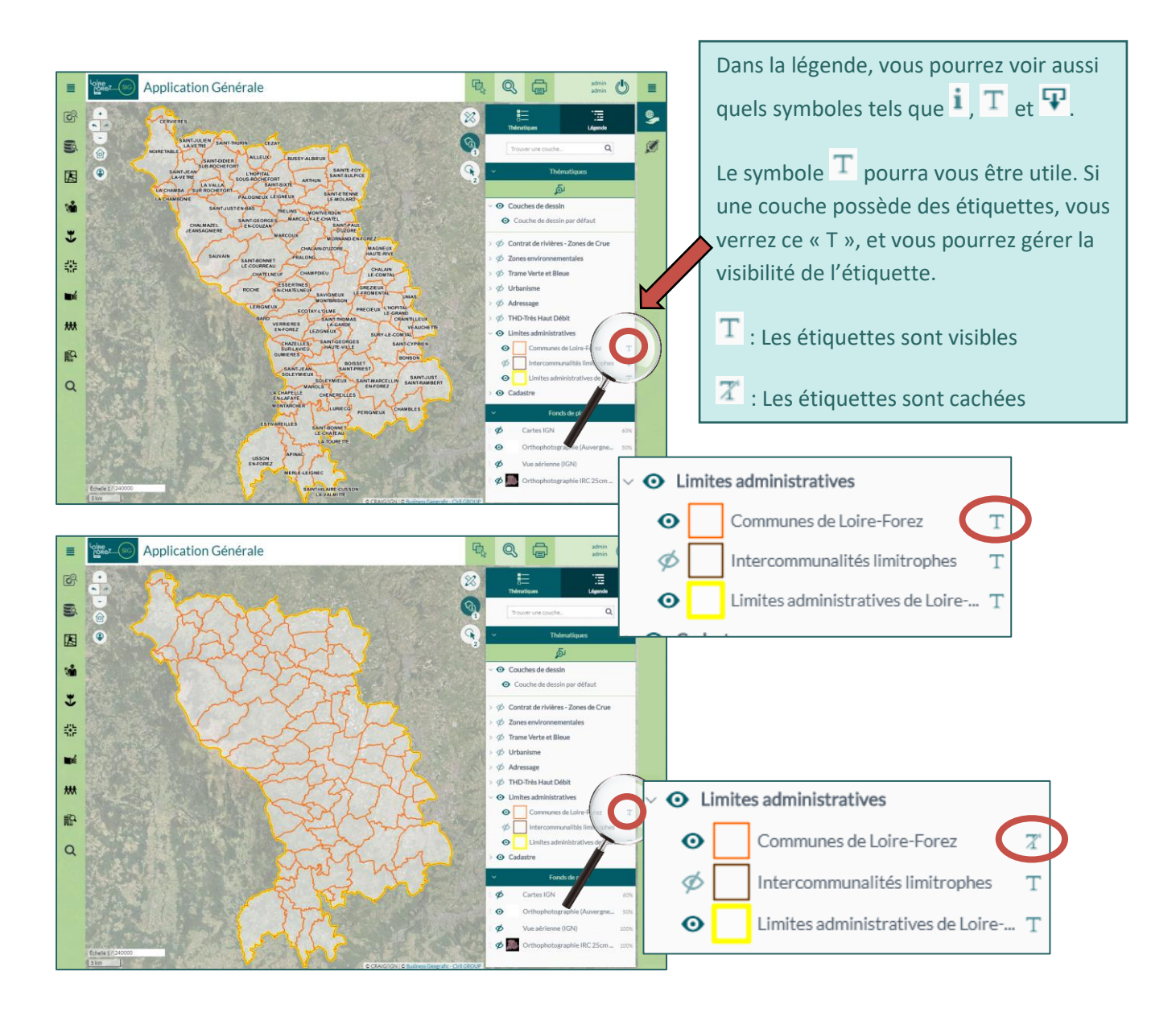

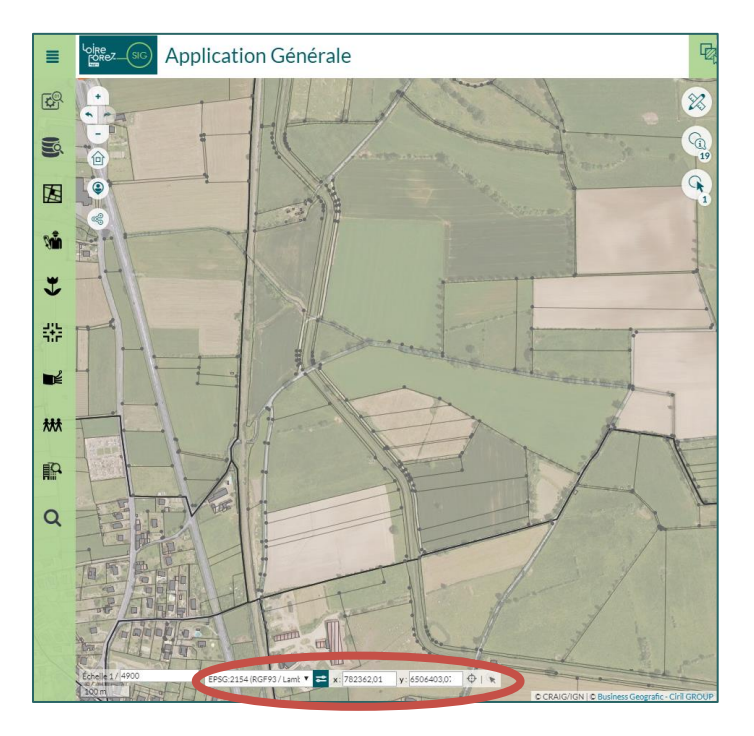

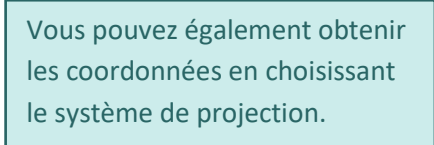

De plus, vous pouvez saisir des coordonnées, et ensuite faire

centrer via 🍄

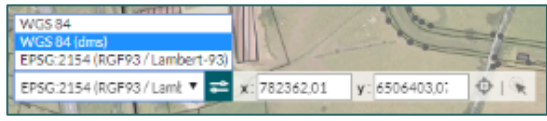

1- <u>Les zonages environnementaux</u> (APPB, ZNIEFF, NATURA2000, RNR, Sites classés ou inscrits)

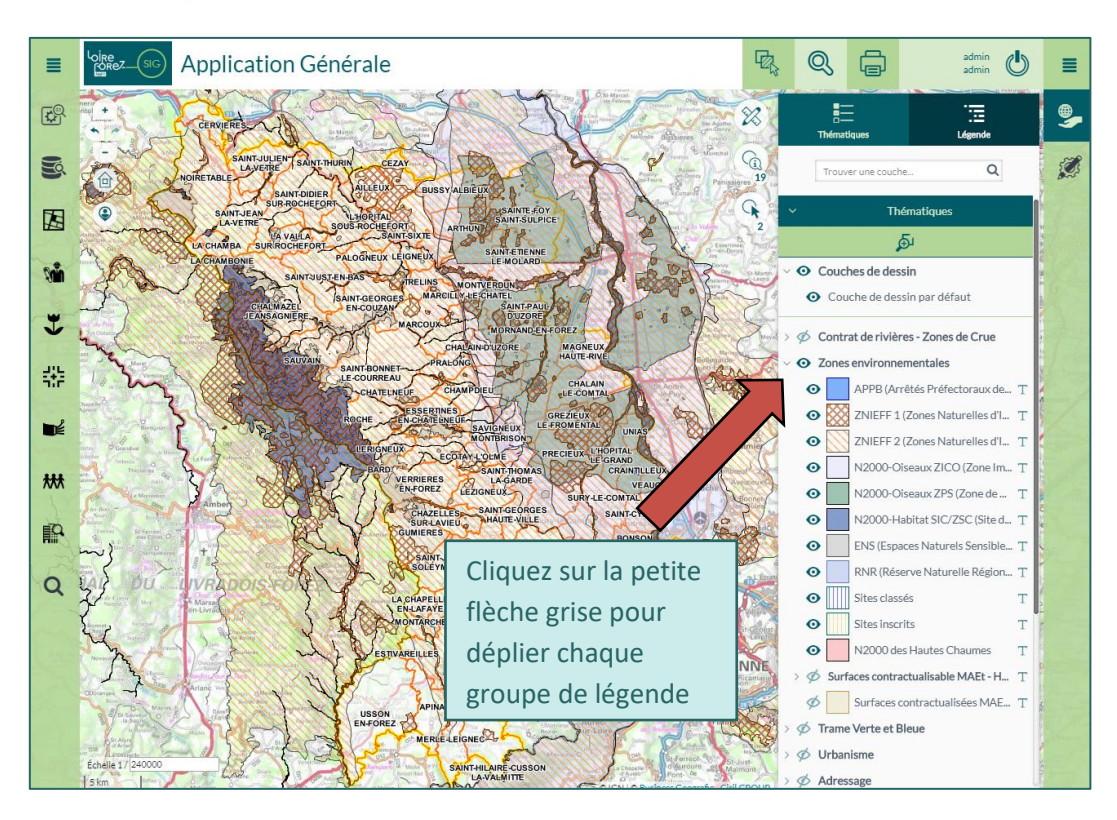

2- <u>Les zonages des documents d'urbanisme</u> (pour l'instant 6 communes – Les autres communes seront mises dans l'année)

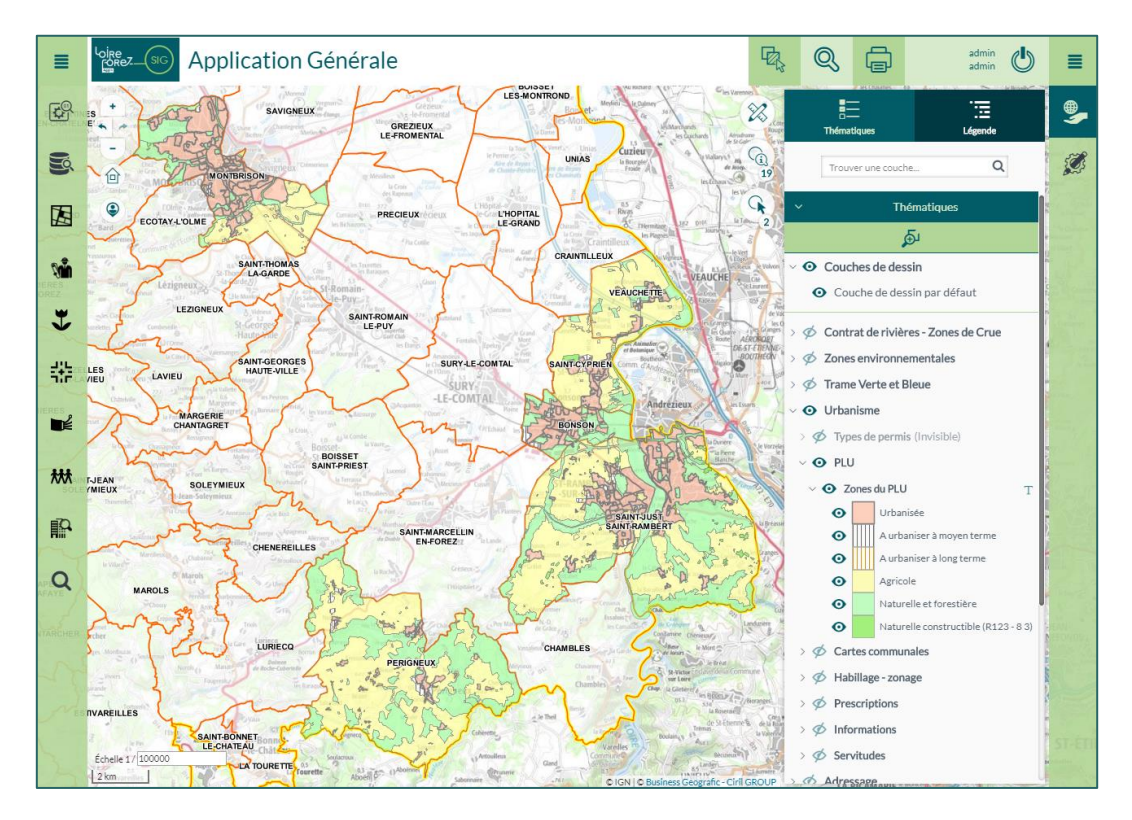

#### 3- Les limites administratives

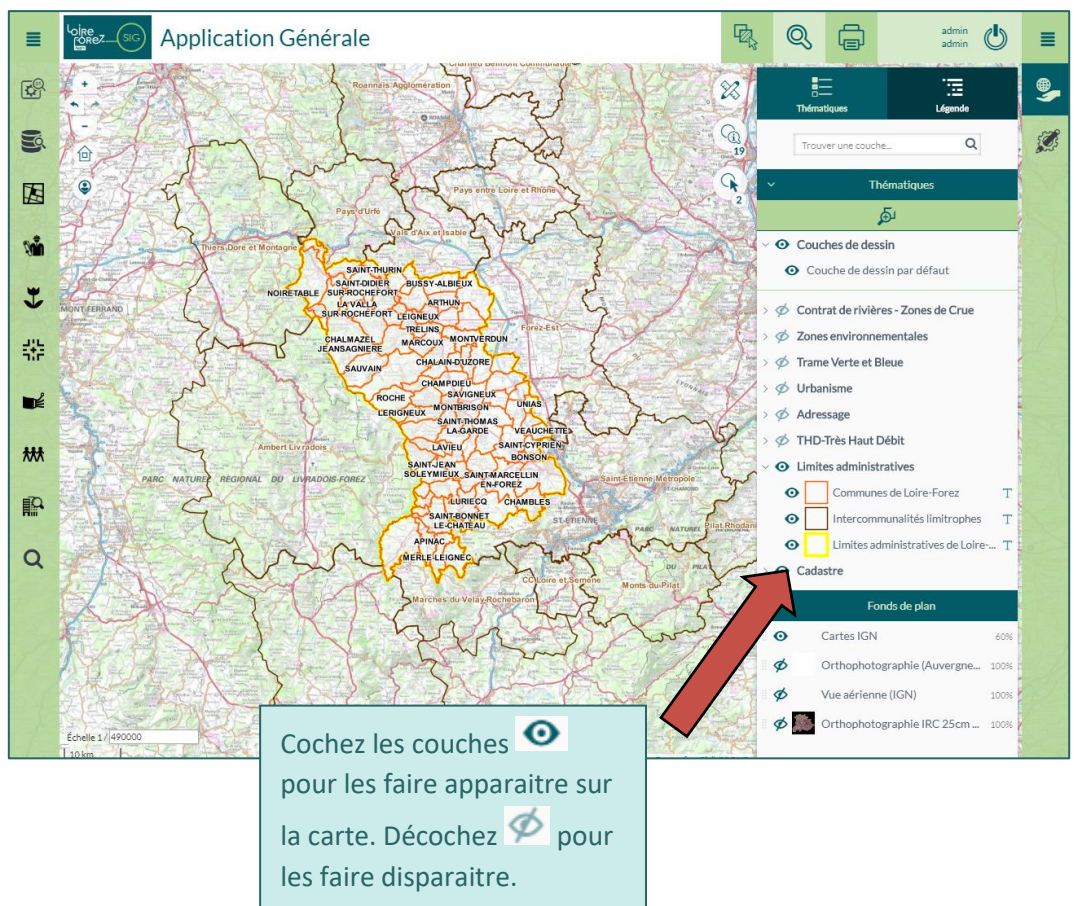

#### 4- Le plan cadastral

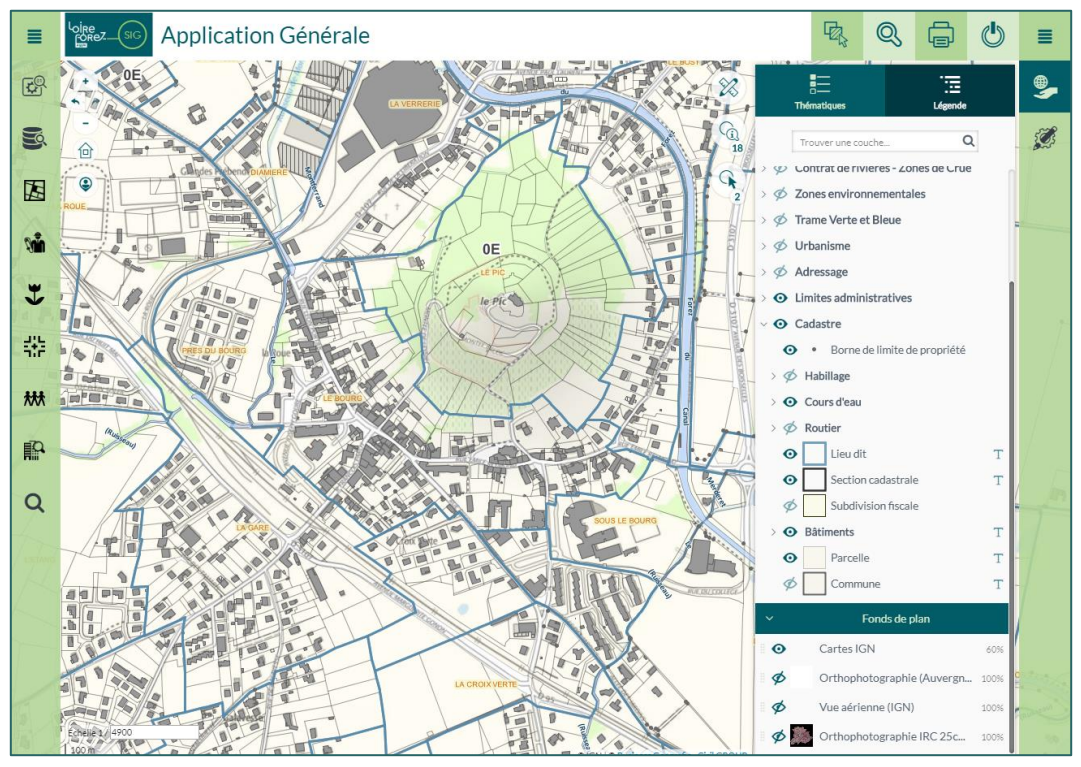

9

## 5- Les fonds cartographiques

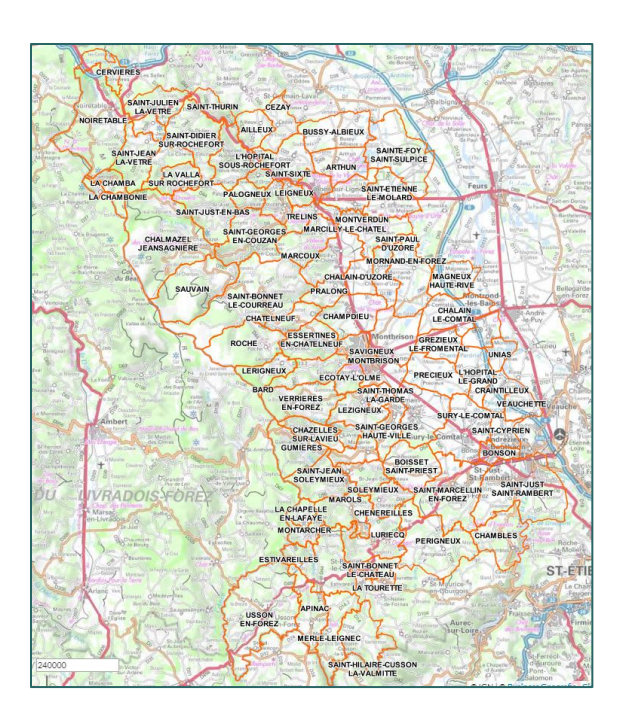

**Cartes IGN** : différentes cartes IGN s'affichent en fonction de l'échelle

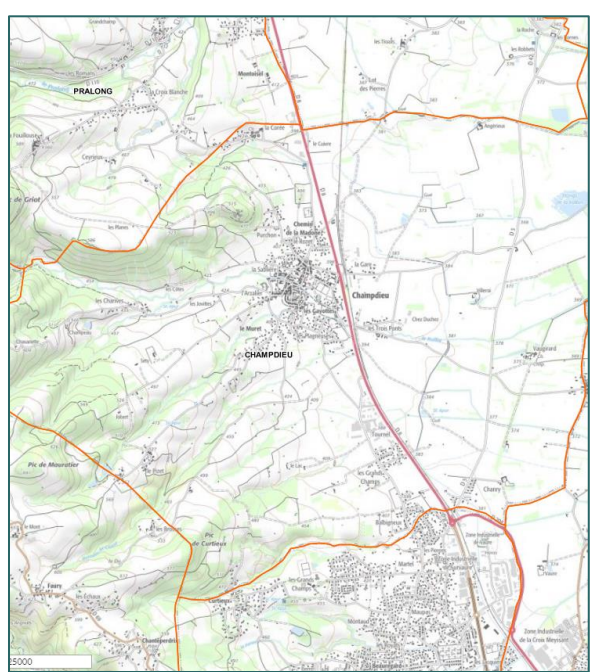

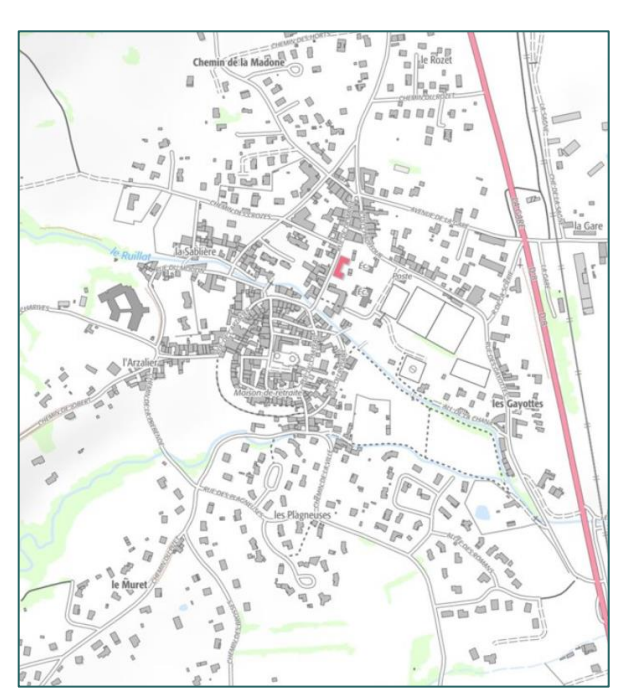

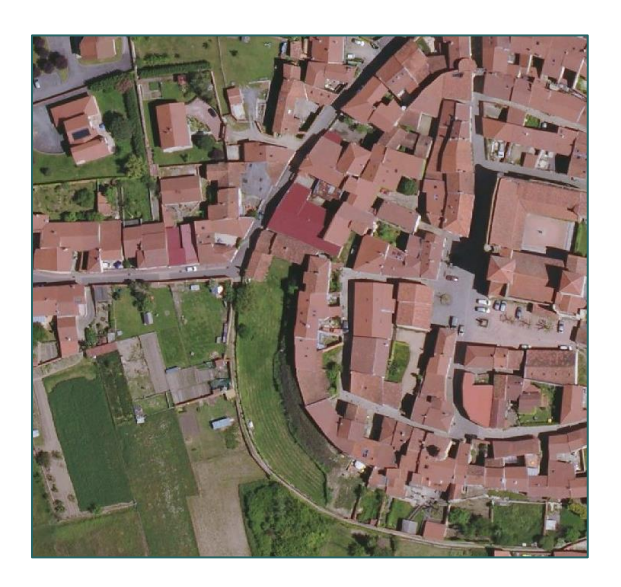

**Orthophotographie (Auvergne Loire – 25cm)** du CRAIG :

Cette photo aérienne date de 2016, et elle est plus précise que celle de l'IGN.

La résolution de l'image est de 25 cm sur l'ensemble de notre territoire.

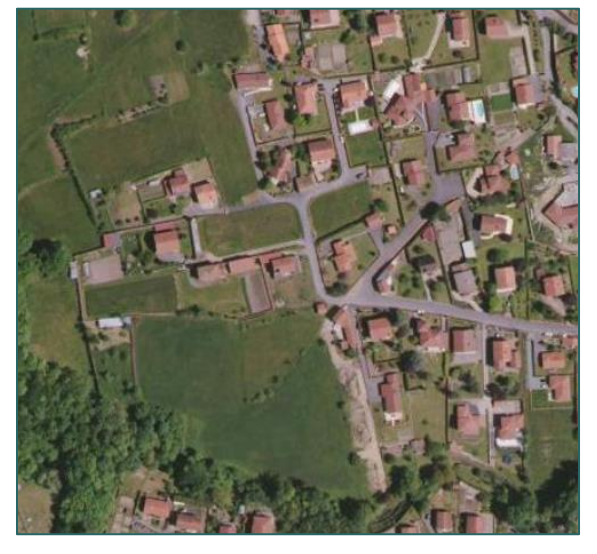

Photo aérienne de l'IGN :

Cette photo est connectée en flux issu du portail de l'IGN

Ci-dessous vous trouvez la comparaison entre la photo aérienne de l'IGN et du CRAIG (25cm)

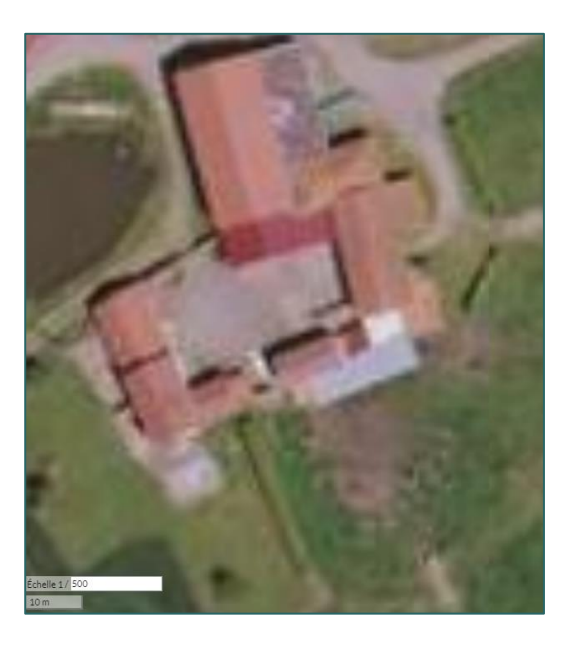

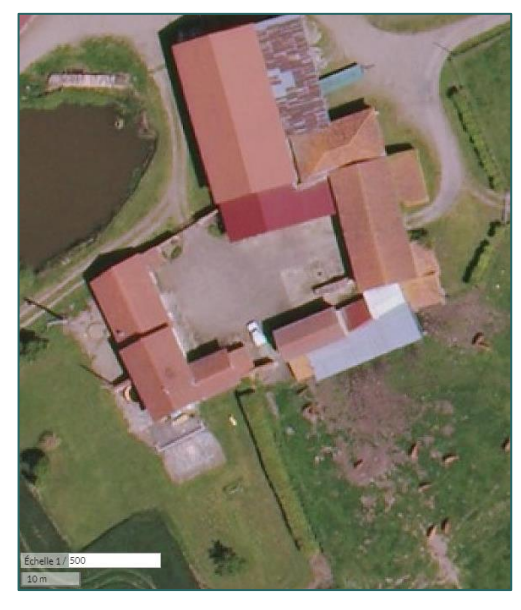

CRAIG (25cm) (2016)

IGN

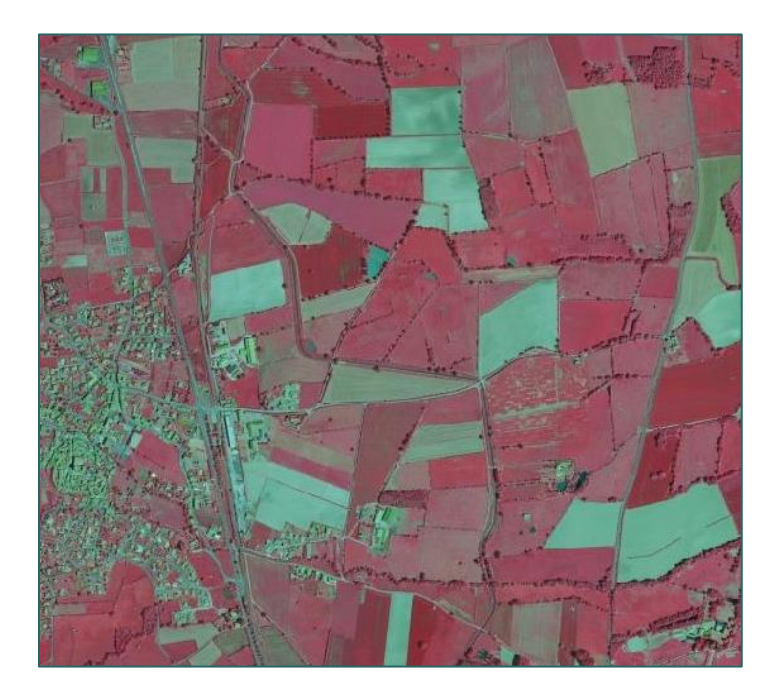

#### **Orthophotographie IRC\*** :

C'est l'image la plus appropriée pour l'étude de la végétation, même si toutes les espèces arborées, arbustives ou herbacées n'y sont pas traduites par une couleur spécifique.

\* InfraRouge fausses Couleurs

3- Faire glisser le curseur ۹ .:= X\$ (i) 19 1 Q Trouver une couche. G Thématiques Ð Couches de dessin Couche de dessin par défaut 🛷 Contrat de rivières - Zones de Crue Ø Zones environnementales 👳 Urbanisme 2- Sélection de l'outil 🛷 Adressage < Martin State State St • Limites administratives Sélection de la couche 1-• Cadastre ZD Fonds de plan ø Cartes IGN Orthophotographie (Auverg 0 < 50 > Ø ne (IGN) Ø 🦾 Orth otographie IRC 25cm ... 100%

Il est possible de gérer la transparence des fonds cartographiques

## **C- Les Boutons**

÷

#### <u>1- Les boutons permettent de naviguer dans la carte</u>

Q R Application Générale admin OREZ\_SIG ≣ ≣ E. + X . Cliquez sur ce bouton pour (i) 19 augmenter le zoom Ø 3 G ٢ ZA ۹ŵ Ou J 뾽 Faites tourner la roulette de Ľ la souris vers l'avant. Le zoom \*\*\* s'effectuera là où est localisée la souris. P Q

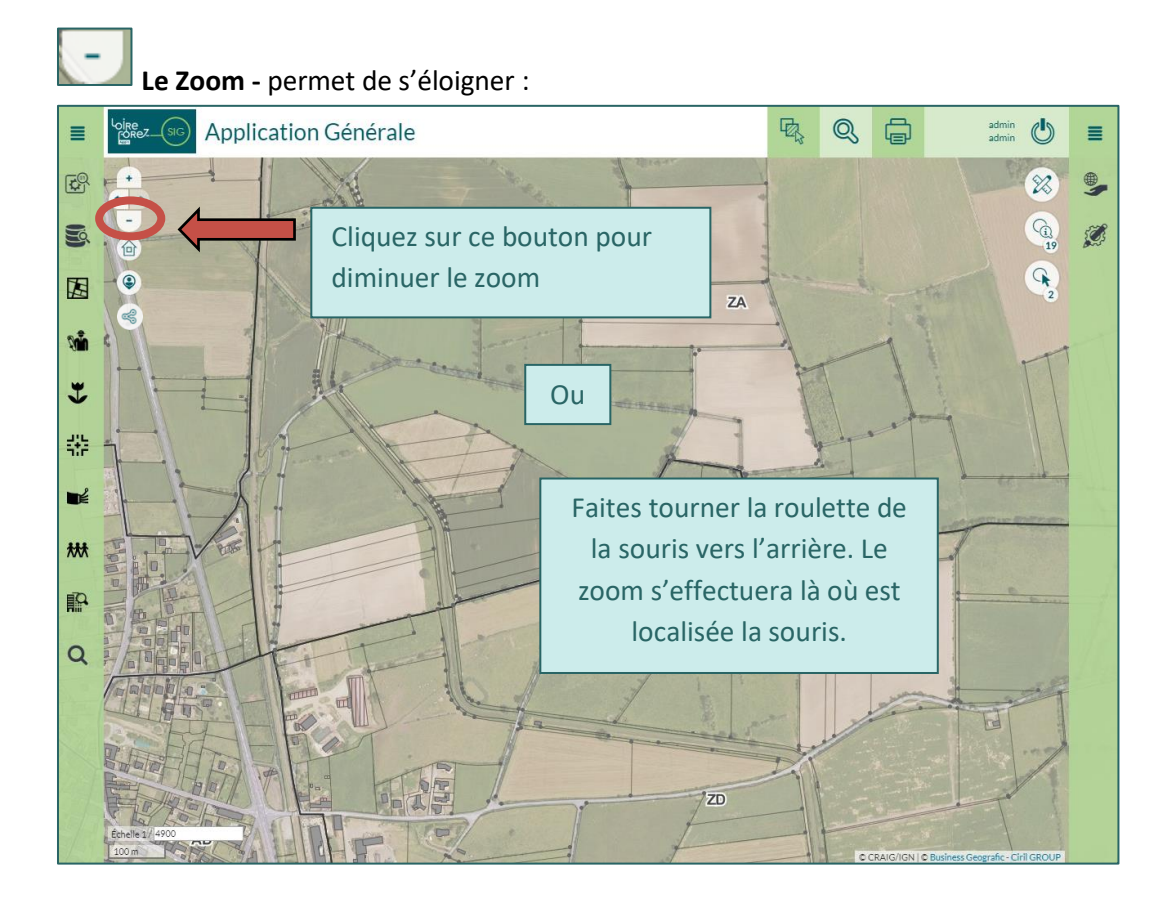

Le Zoom + permet de se rapprocher :

## Les flèches permettent de revenir au zoom précédent (ou au zoom suivant, s'il existe)

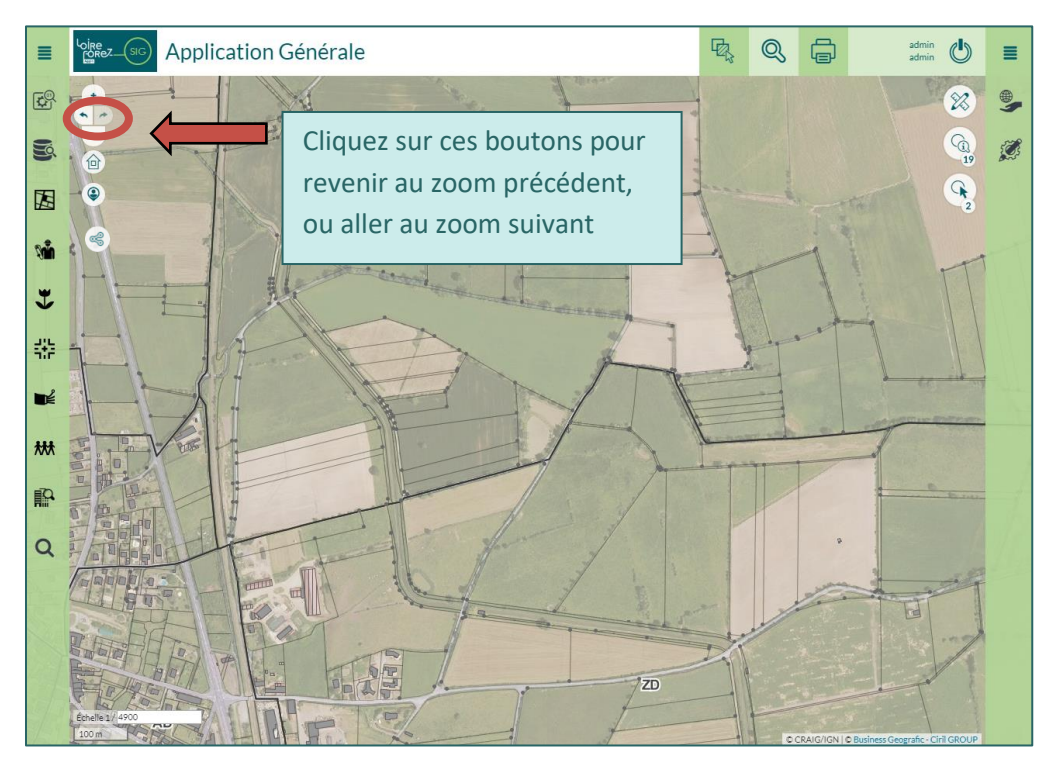

0

La maison permet de revenir au zoom initial

**Cette bulle** permet de vous positionner si vous êtes sur smartphone. Néanmoins, il est indispensable d'activer le service de localisation du mobile.

×

Le partage de lien permet de communiquer une url en détaillant ce que l'on veut transmettre

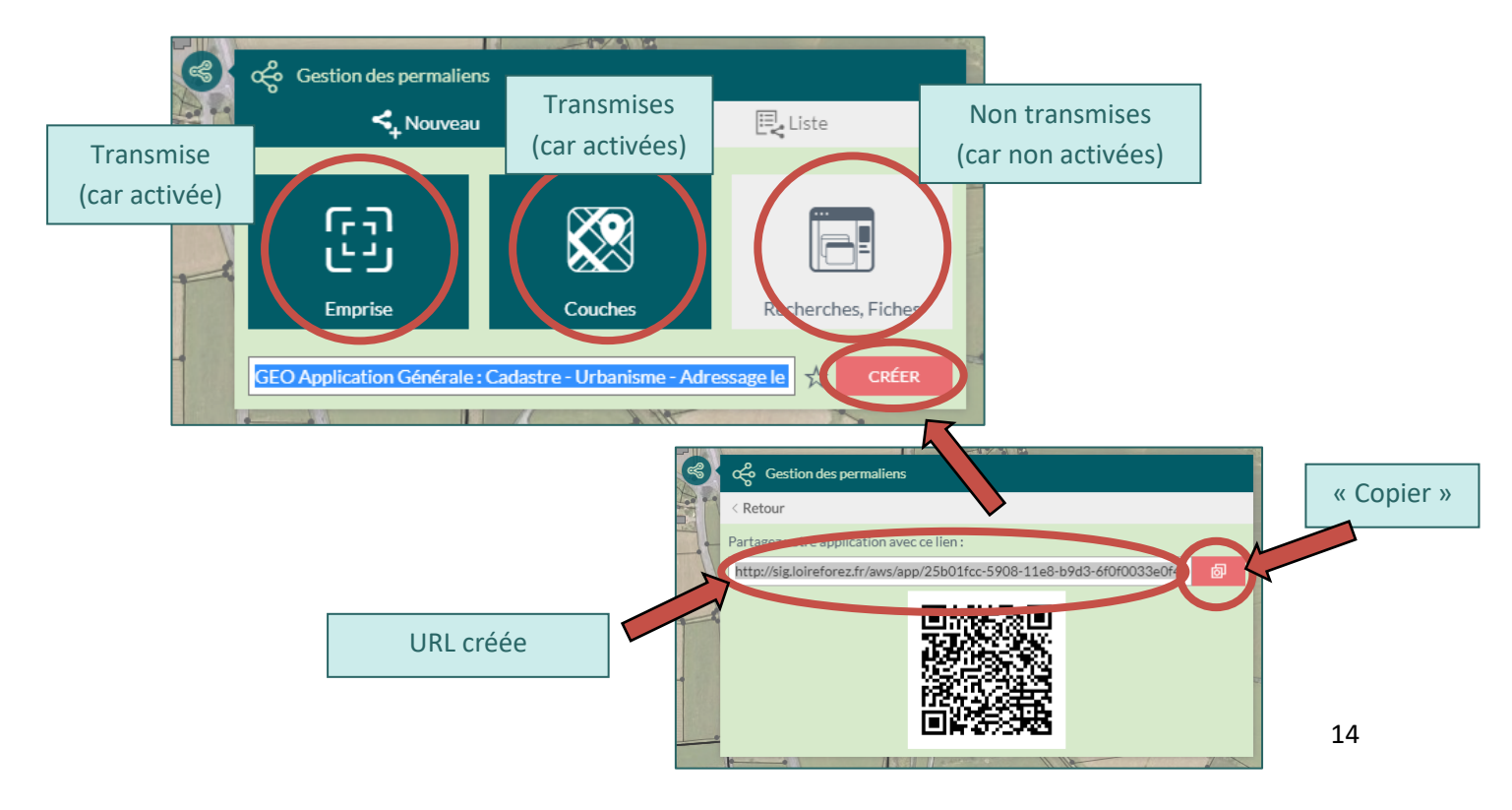

#### 2- Les boutons permettent de consulter les données

G

á

G

(i)

٢Ġ

# Le bouton information permet de consulter les données

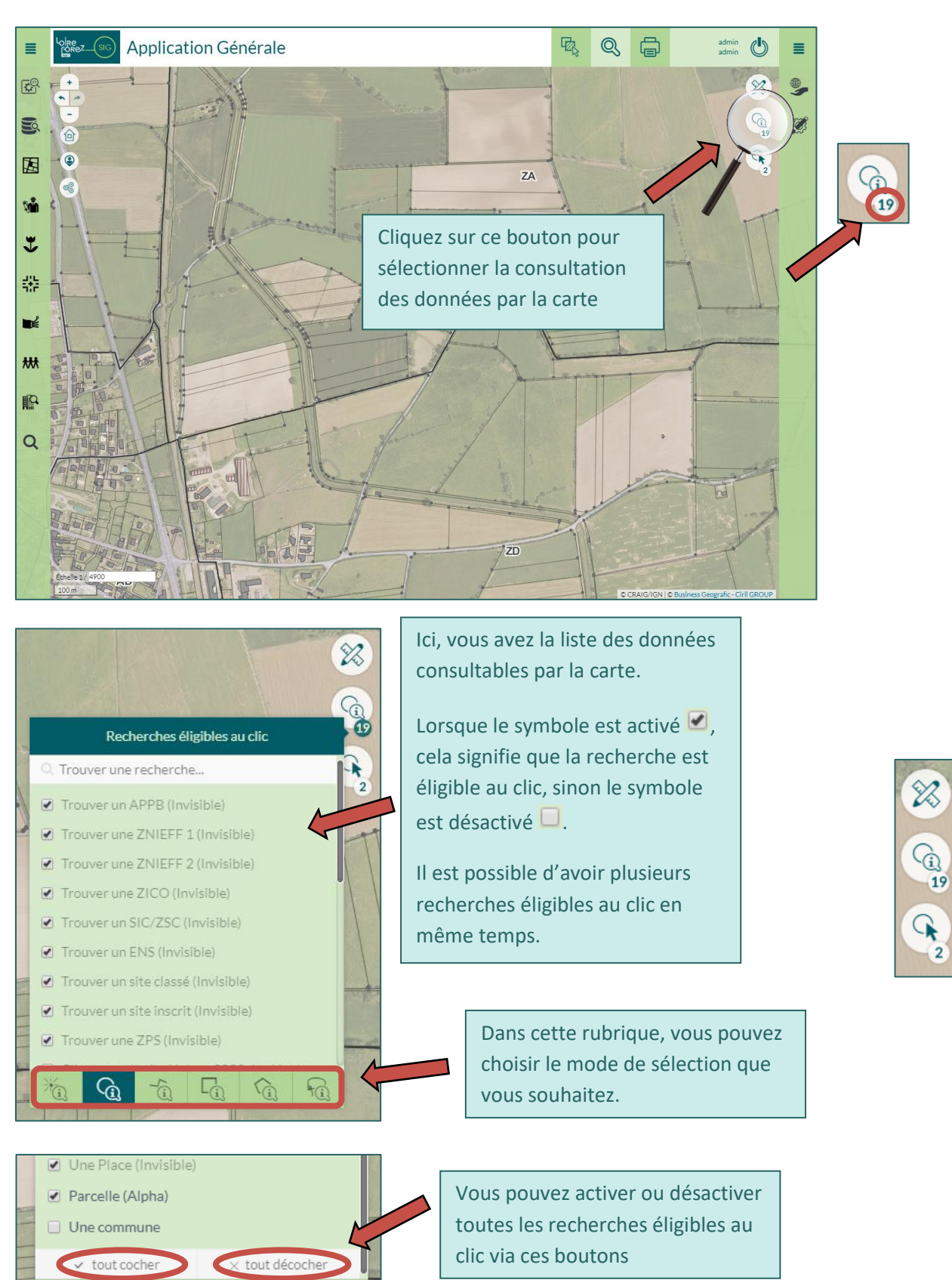

#### Exemple :

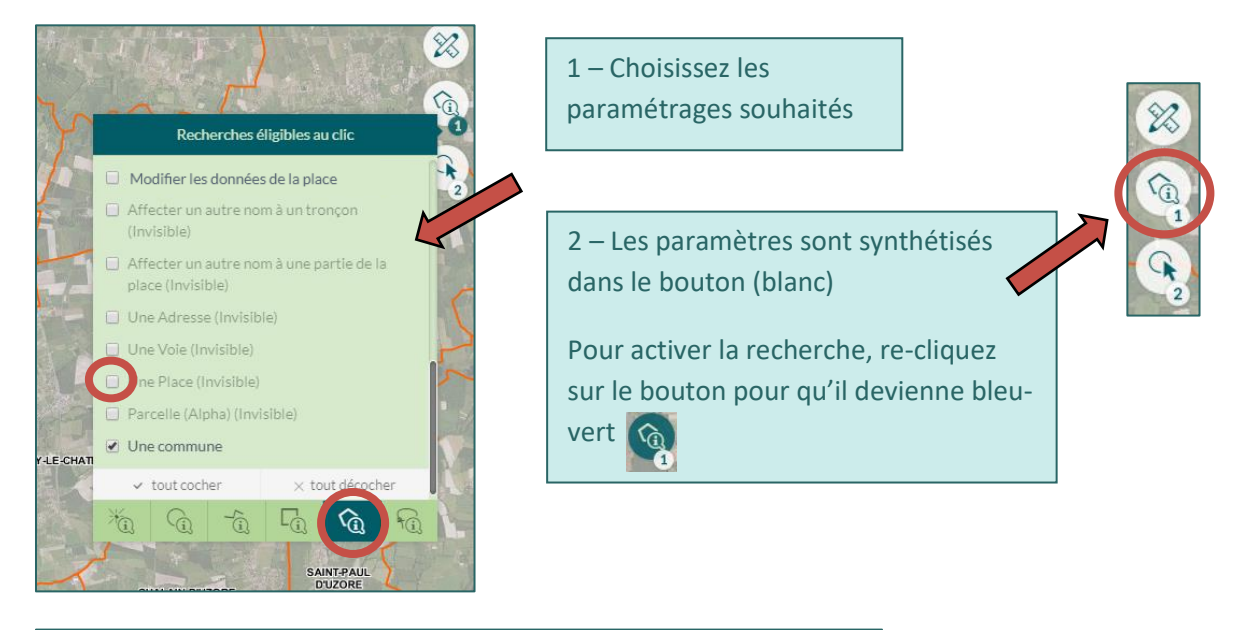

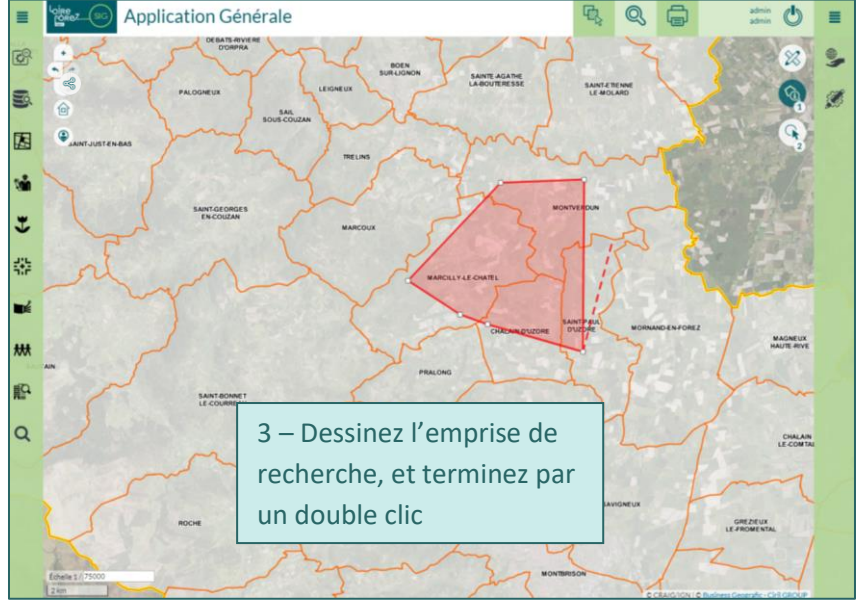

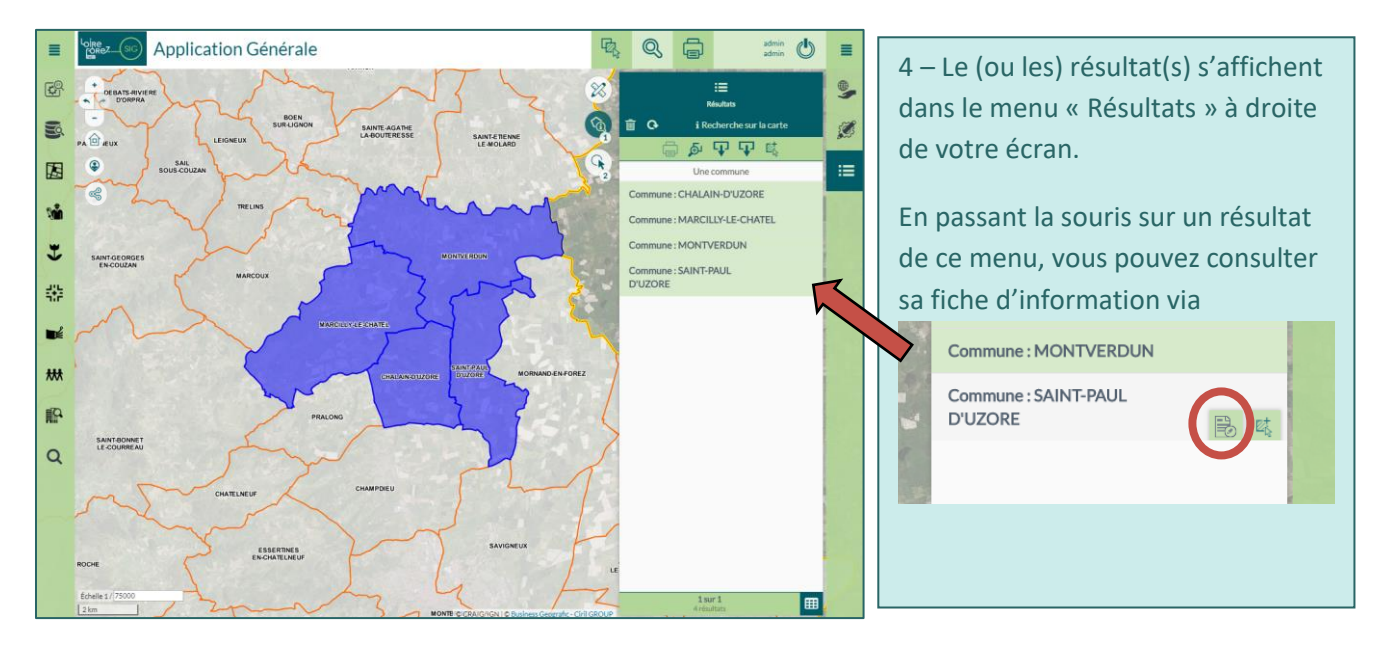

|                             | NT-PAUL D'UZURE - Commune de Loire-Forez |                                                                                                    |                                                                                      | ····· • □ ×                       |  |  |  |
|-----------------------------|------------------------------------------|----------------------------------------------------------------------------------------------------|--------------------------------------------------------------------------------------|-----------------------------------|--|--|--|
| Com                         | nmui                                     | ies de Loire-Forez                                                                                                    |                                                                                      | -                                 |  |  |  |
| Comr                        | mune                                     | S                                                                                                    | GAINT-PAUL<br>D'UZORE                                                                | 5 – La fiche d'information s'ouvr |  |  |  |
| Code commune                |                                          | nune 4                                                                                                    | 12269                                                                                |                                   |  |  |  |
| Surfa                       | ice (e                                   | n Ha) 9                                                                                                    | 964,51                                                                               |                                   |  |  |  |
| Régio                       | on                                       | A                                                                                                    | Auvergne-Rhône-Alpes                                                                 |                                   |  |  |  |
| Dépa                        | rtem                                     | ent L                                                                                                    | oire                                                                                 | -                                 |  |  |  |
| Inter                       | comn                                     | unalité C                                                                                                    | CA Loire Forez                                                                       |                                   |  |  |  |
| APP                         | B (A                                     | rrêtés Préfectoraux de Protectio                                                                                                    | on de Biotope)                                                                       |                                   |  |  |  |
| Aucur                       | Aucune donnée                            |                                                                                                    |                                                                                      |                                   |  |  |  |
| ZNII                        | CEE                                      | 1 (Zonos Noturollos d'Intérêt Eco                                                                                                    | logique founistique et floristique)                                                  |                                   |  |  |  |
| ZNIE                        | EFF                                      | 1 (Zones Naturelles d'Intérêt Eco<br>Nom de la ZNIEFF                                                                                                    | ologique, faunistique et floristique)                                                |                                   |  |  |  |
| ZNII<br>م<br>م              | EFF                                      | 1 (Zones Naturelles d'Intérêt Eco<br>Nom de la ZNIEFF<br>Bois et pelouses sèches du Mont d'Uzo                                                                                                    | ologique, faunistique et floristique)                                                |                                   |  |  |  |
| a<br>a<br>a                 | EFF                                      | 1 (Zones Naturelles d'Intérêt Ecc<br>Nom de la ZNIEFF<br>Bois et pelouses sèches du Mont d'Uzo<br>Etangs Perrin et de la Grange Neuve                                                                                               | ologique, faunistique et floristique)<br>re                                          |                                   |  |  |  |
| عمالة<br>م<br>م<br>م        |                                          | 1 (Zones Naturelles d'Intérêt Ecc<br>Nom de la ZNIEFF<br>Bois et pelouses sèches du Mont d'Uzo<br>Etangs Perrin et de la Grange Neuve<br>Etangs du Roi                                                                              | ologique, faunistique et floristique)                                                |                                   |  |  |  |
| ZNII<br>Q<br>Q<br>Q<br>Q    |                                          | 1 (Zones Naturelles d'Intérêt Ecc<br>Nom de la ZNIEFF<br>Bois et pelouses sèches du Mont d'Uzo<br>Etangs Perrin et de la Grange Neuve<br>Etangs du Roi<br>Prairie humide de Saint Paul d'Uzore                                      | ologique, faunistique et floristique)                                                |                                   |  |  |  |
| ZNII<br>Q<br>Q<br>Q<br>ZNII |                                          | 1 (Zones Naturelles d'Intérêt Ecc<br>Nom de la ZNIEFF<br>Bois et pelouses sèches du Mont d'Uzo<br>Etangs Perrin et de la Grange Neuve<br>Etangs du Roi<br>Prairie humide de Saint Paul d'Uzore<br>2 (Zones Naturelles d'Intérêt Ecc | ologique, faunistique et floristique)<br>re<br>ologique, faunistique et floristique) |                                   |  |  |  |

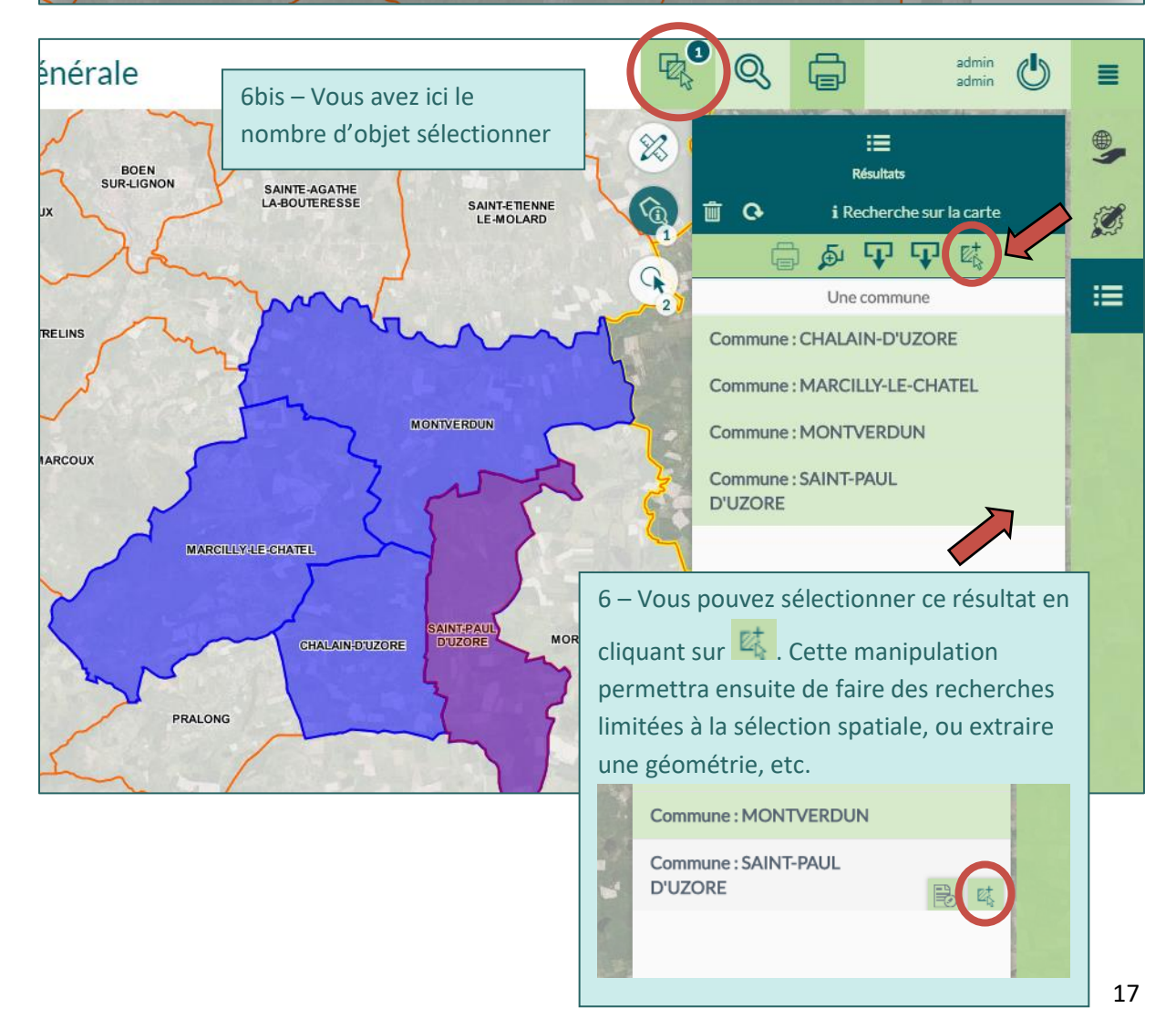

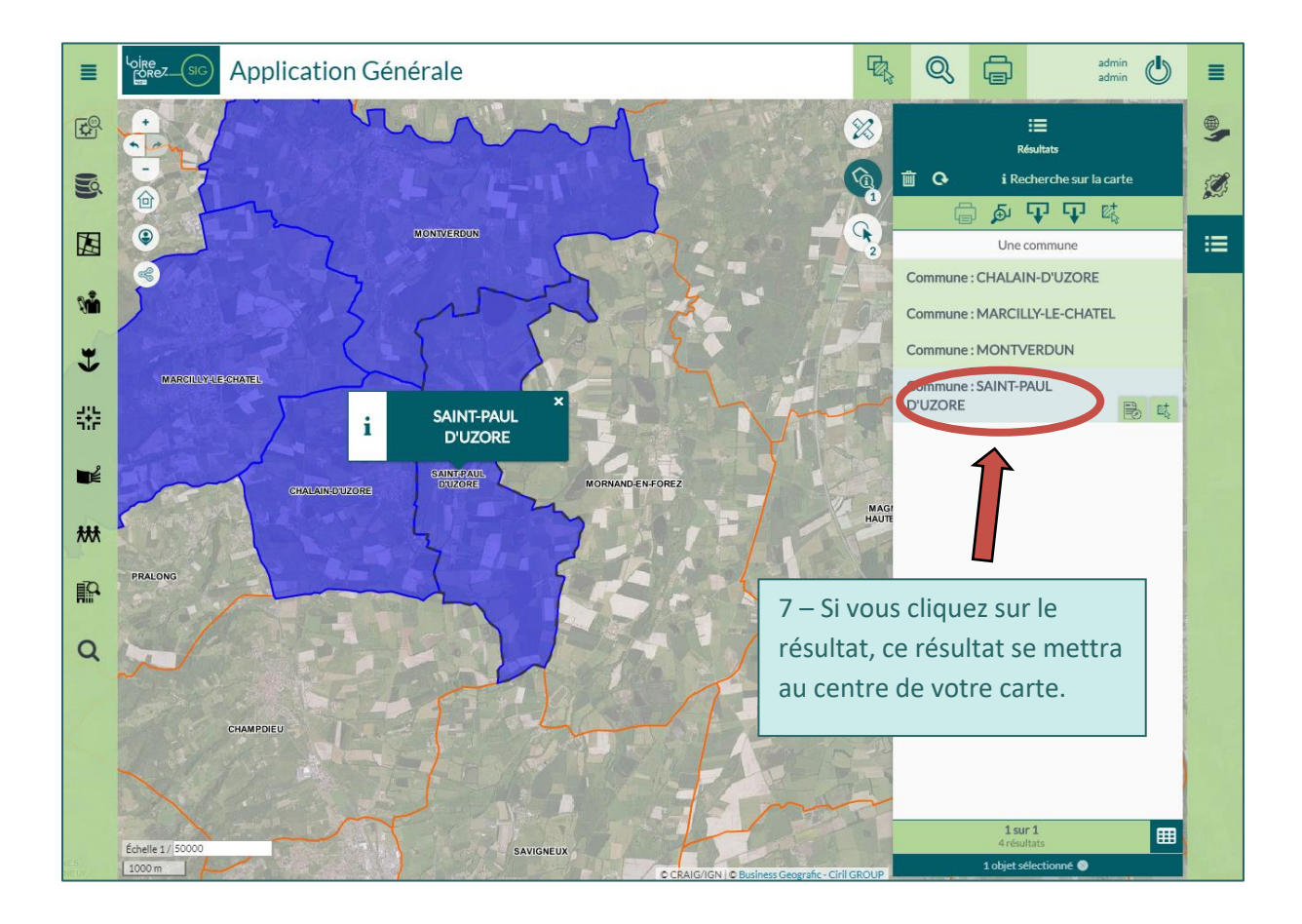

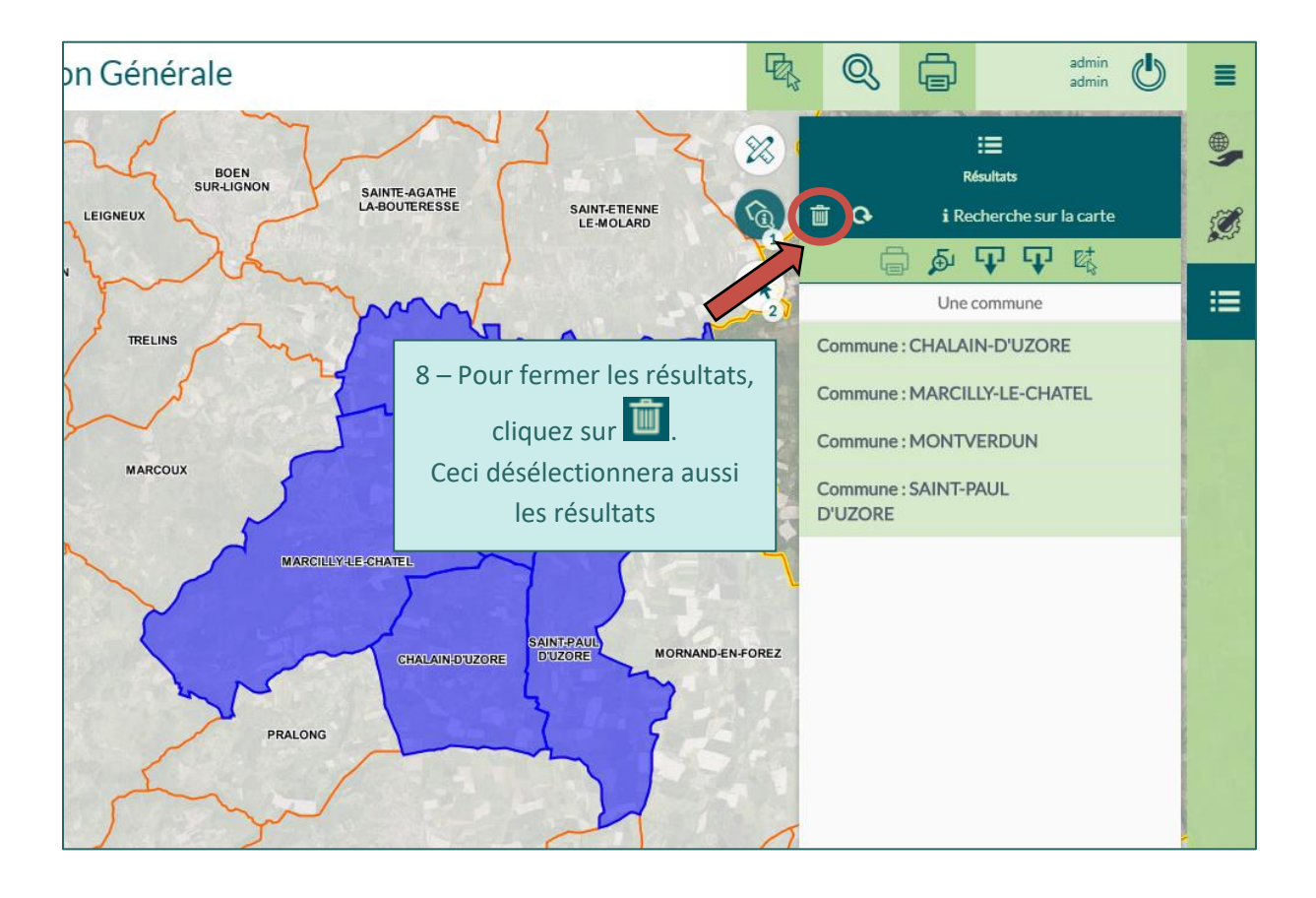

#### 3- Pour compléter la description de la barre d'outils

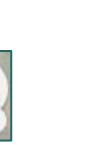

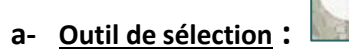

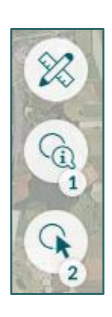

Cet outil permet de sélectionner un ou plusieurs objets sur la carte

Plusieurs outils de sélection sont utilisables :

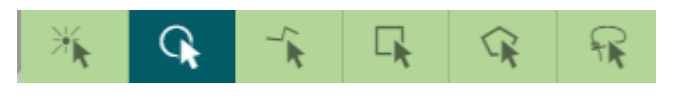

Point : Clic simple sur la carte
 Cercle : Clic maintenu pour dessiner un cercle
 Ligne : Plusieurs clics simples pour dessiner la ligne souhaitée
 Double clic pour terminer
 Rectangle : Clic maintenu pour dessiner un rectangle
 Polygone : Plusieurs clics simples pour dessiner la forme souhaitée
 Double clic pour terminer
 Lacet : Clic maintenu en déplaçant la souris

Pour sélectionner plusieurs objets qui ne se touchent pas :

- 1- Sélectionner l'outil de sélection Point
- 2- Appuyer sur la touche « Ctrl »
- 3- Cliquer sur les objets à sélectionner en maintenant la touche shift

Lorsque la sélection est effectuée sur des parcelles, il est possible d'obtenir des informations sur les objets sélectionnés en utilisant le menu : Cadastre  $\rightarrow$  Parcelle par référence  $\rightarrow$  Restreindre à la sélection  $\rightarrow$  « Le résultat de recherche est contenu dans la sélection ».

#### Vous pouvez également enregistrer votre recherche.

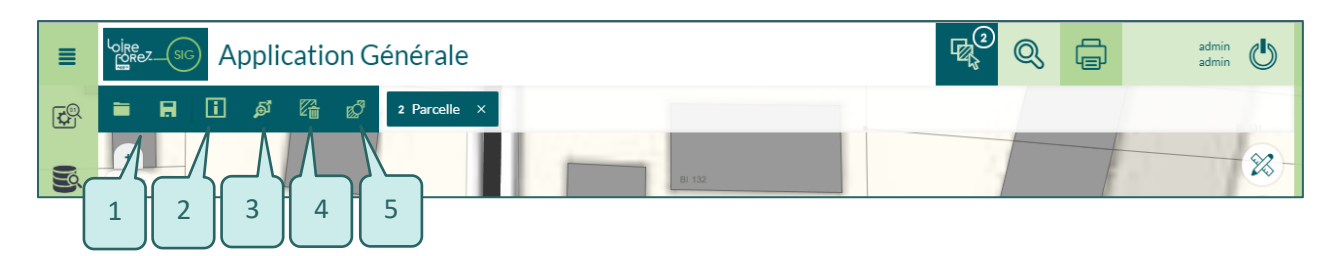

| 1 | Charger ou enregistrer la sélection           | 4 | Supprimer la sélection (et non l'objet) |
|---|-----------------------------------------------|---|-----------------------------------------|
| 2 | Informations sur la géométrie de la sélection | 5 | Inverser la sélection                   |
|   | (Périmètre, surface, nombre de sommets, etc.) |   |                                         |
| 3 | Zoomer sur la sélection                       |   |                                         |

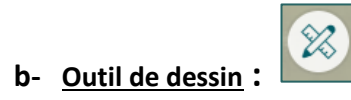

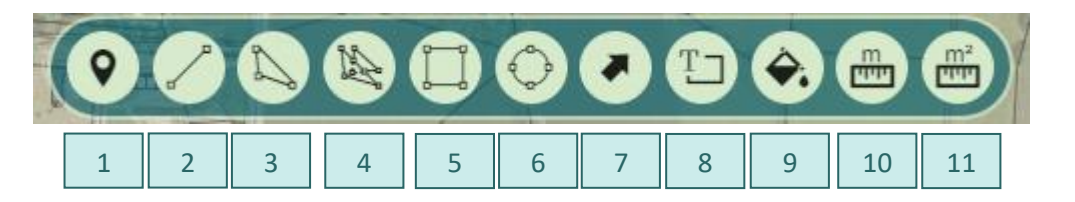

| 1 | Dessiner un point                   | 7  | Dessiner une flèche  |
|---|-------------------------------------|----|----------------------|
| 2 | Dessiner une ligne                  | 8  | Insérer du texte     |
| 3 | Dessiner un polygone                | 9  | Colorier un objet    |
| 4 | Dessiner des polygones topologiques | 10 | Mesurer une longueur |
| 5 | Dessiner un rectangle               | 11 | Mesurer une surface  |
| 6 | Dessiner un cercle                  |    |                      |

Pour activer la fonctionnalité souhaitée, cliquez sur le bouton approprié. Lorsqu'il est activé il change de couleur pour devenir vert foncé.

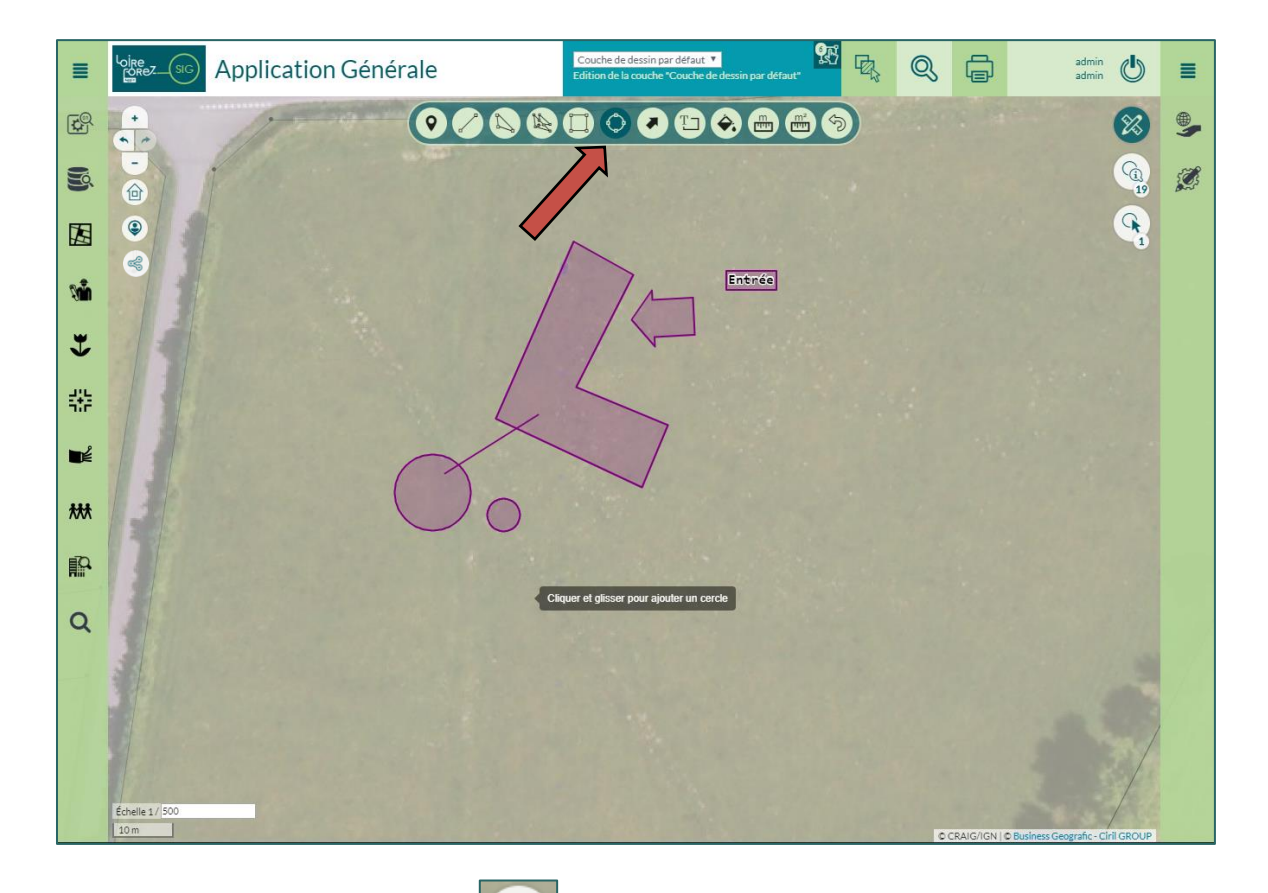

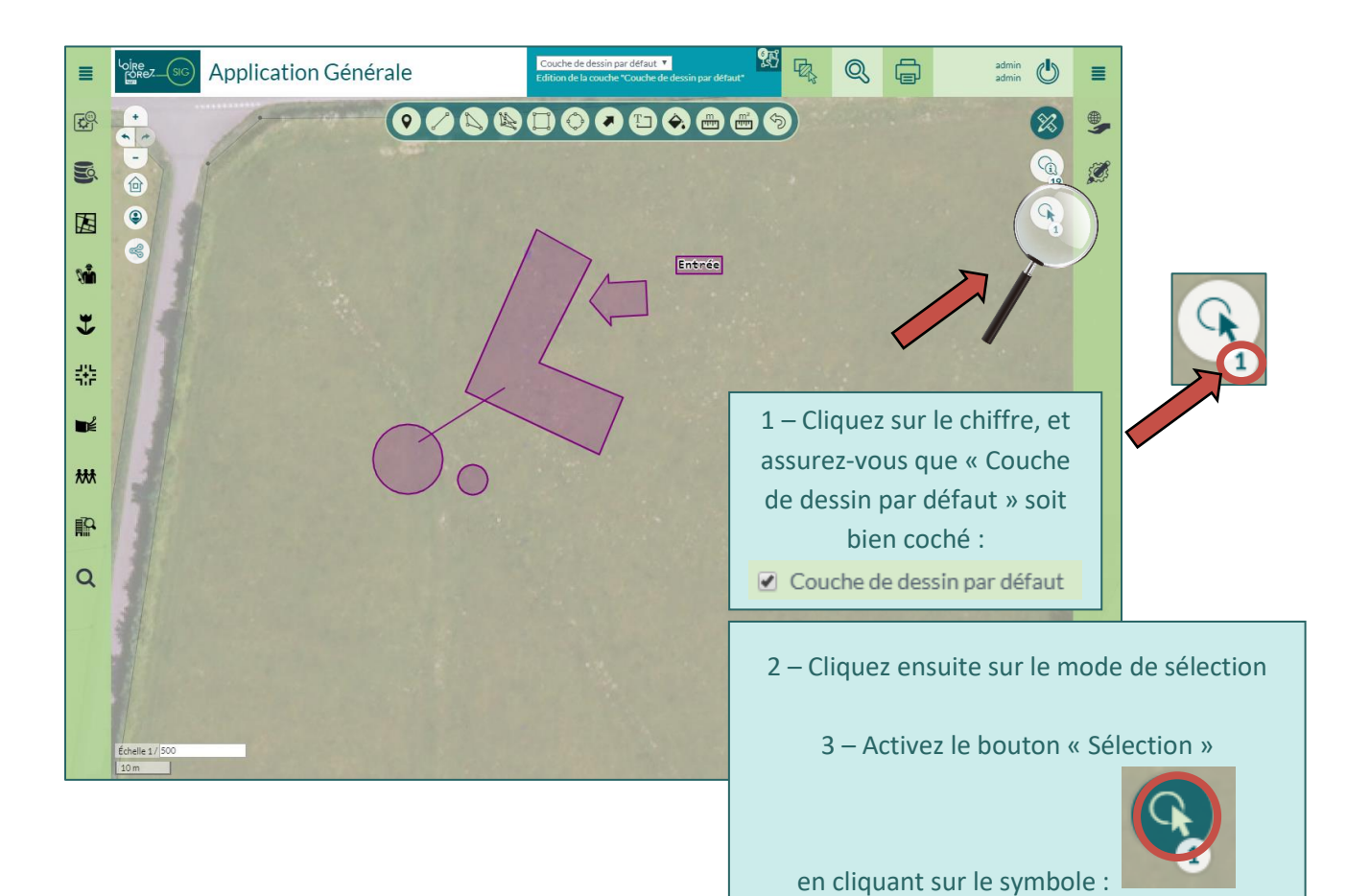

#### c- Les modifications géométriques des dessins :

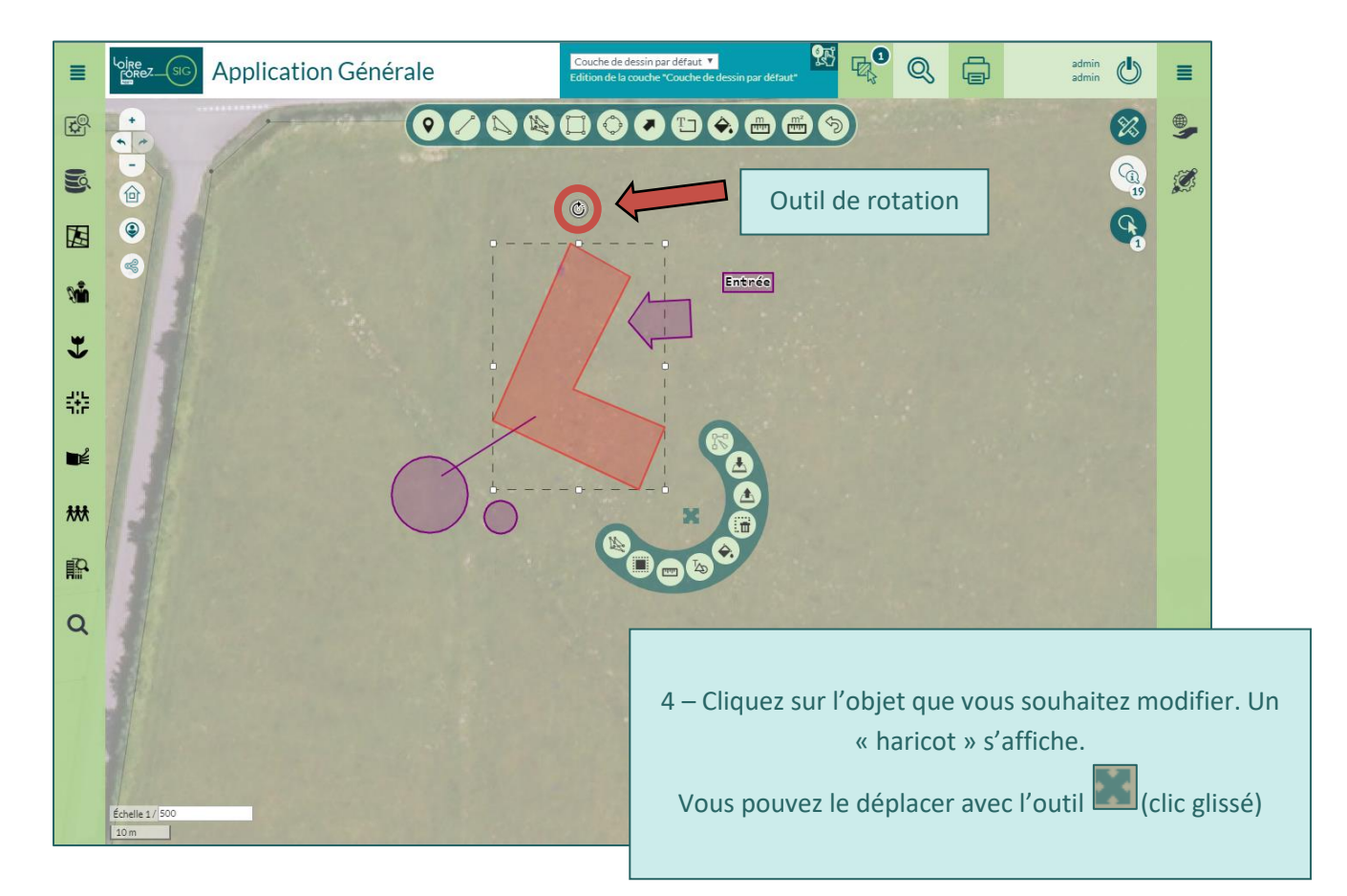

Nous allons maintenant détailler les boutons compris dans le « haricot »

Pour un polygone, un cercle, une flèche, le « haricot » sera :

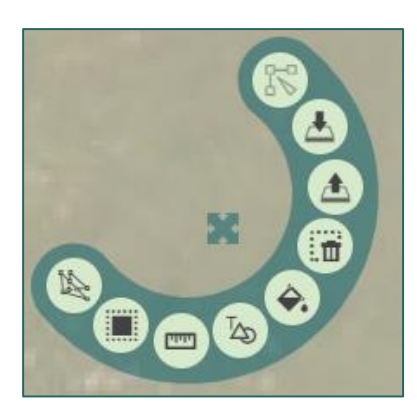

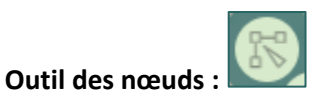

Pour une ligne, le « haricot » sera :

Ū

4

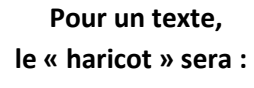

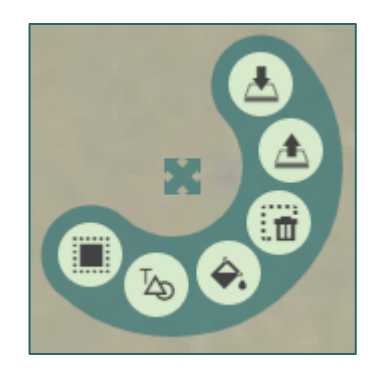

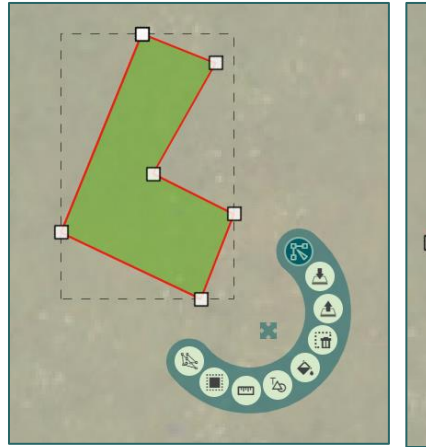

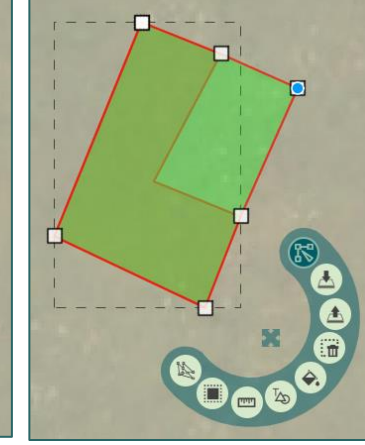

Outils de gestion de « niveau » (1er plan/arrière-plan) :

.0

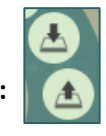

Outil de suppression :

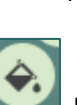

(Le « Suppr » de votre clavier fonctionne aussi)

**Outil de remplissage :** Il est possible de définir la couleur, l'opacité du contour et du remplissage, mais aussi l'épaisseur du contour.

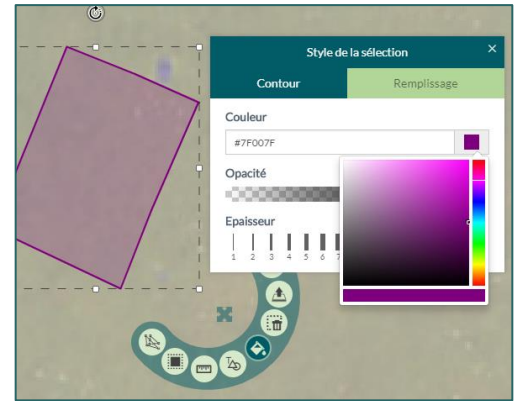

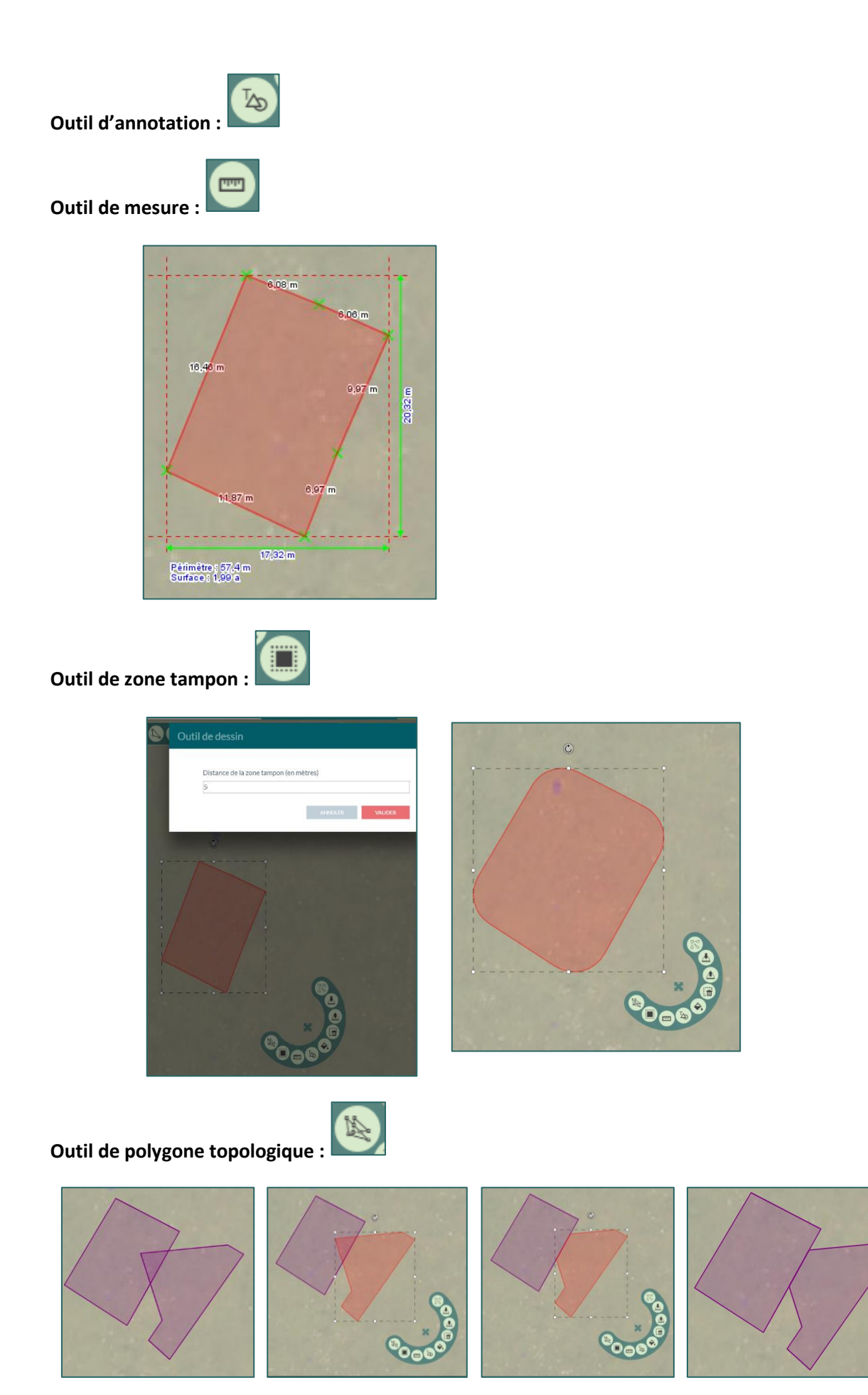

Si vous sélectionnez au moins deux objets, de nouvelles fonctionnalités apparaissent, notamment :

la fonction « fusionner des objets » : -

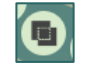

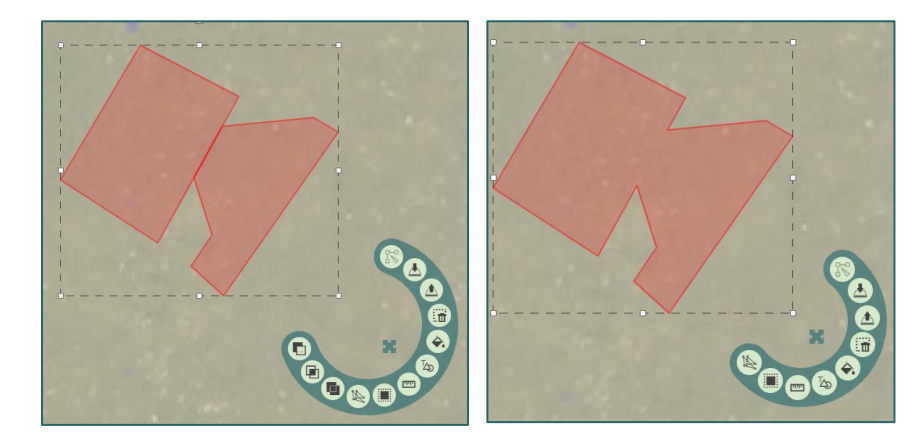

la fonction « percer » : [1] le résultat prévu a un contour noir. Si ce n'est pas le bon \_ morceau, appuyer sur « Alt » pour inverser l'ordre afin de sélectionner l'autre morceau.

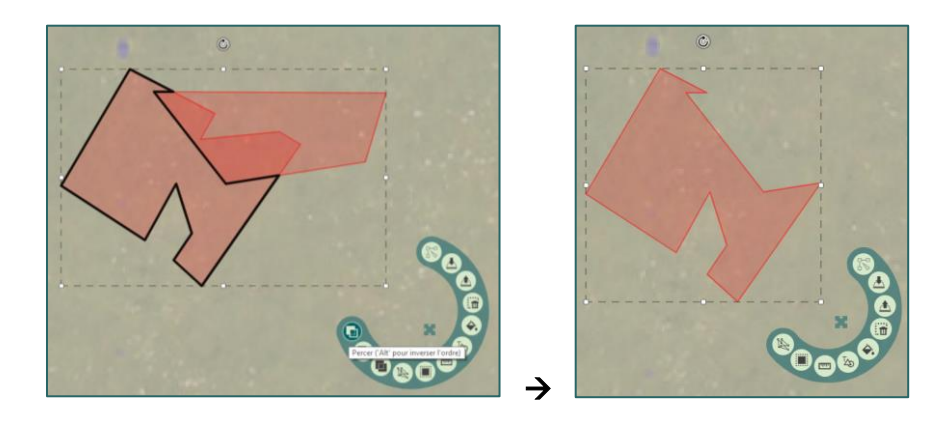

la fonction « intersecter » : \_

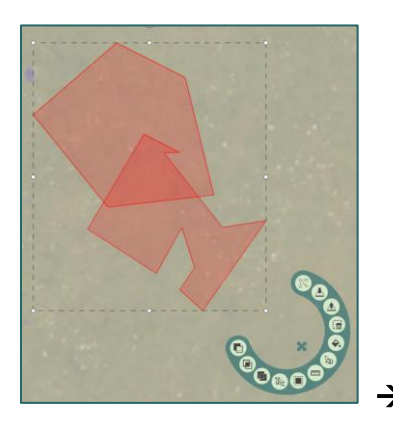

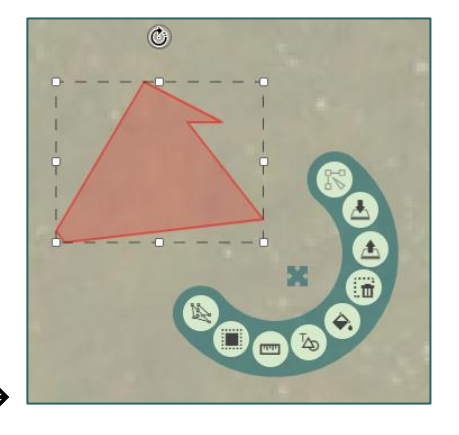

#### Fonctionnalités spécifiques aux lignes

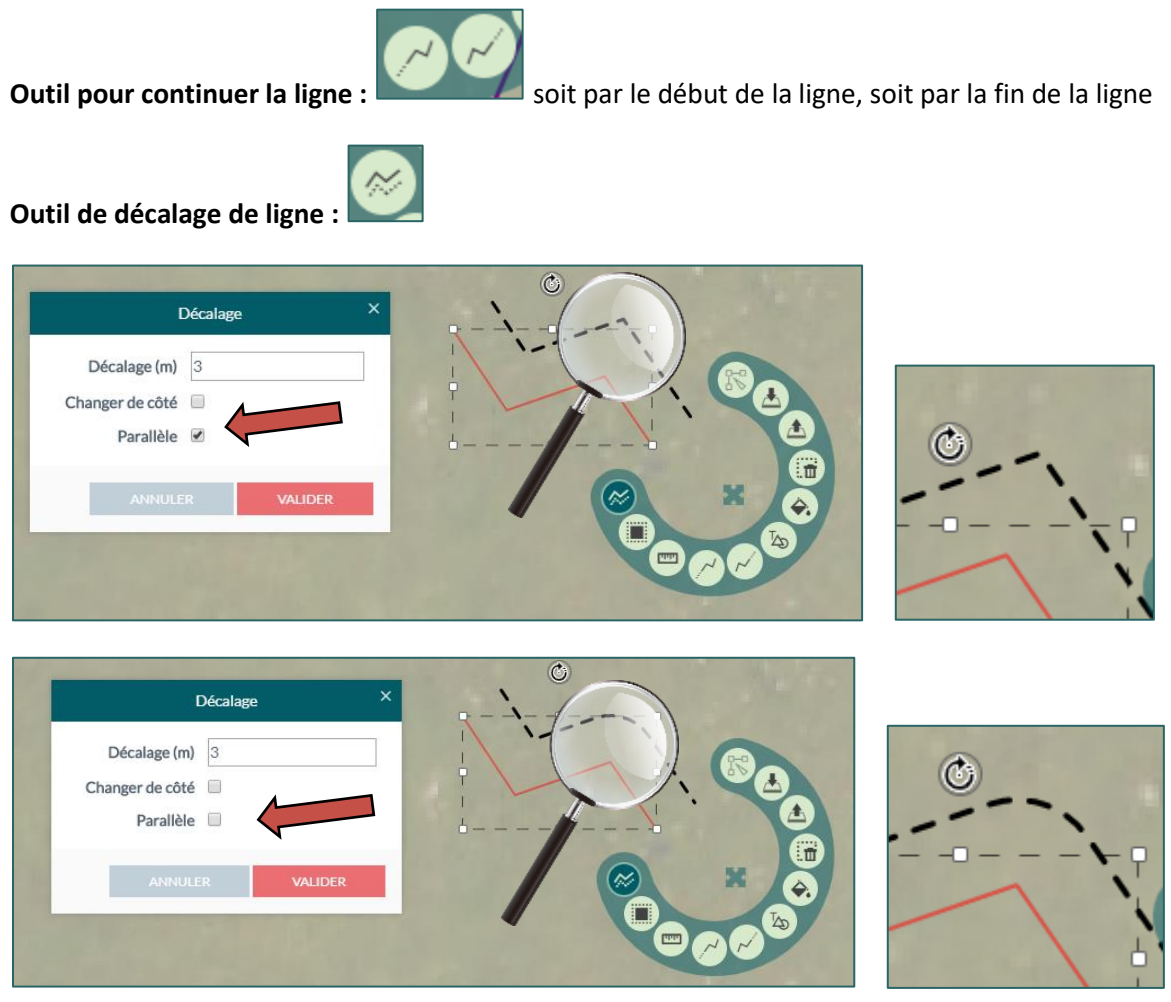

#### d- Les options avancées

Des options avancées sont proposées pour chaque outil de dessin dans un bandeau en bas de l'application si l'option est activée dans le panneau Edition / Paramètres avancés.

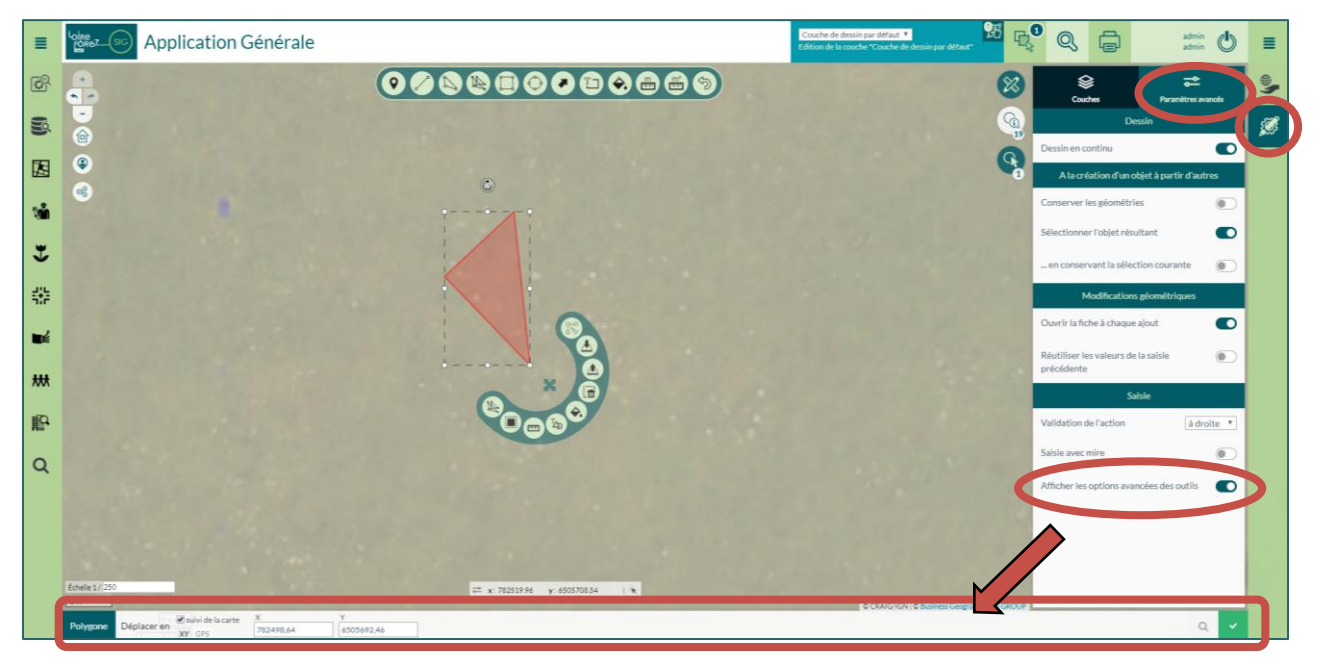

Les boutons sont disponibles dans l'interface et permettent de :

- Valider un point : permet la saisie de point avec la mire et les outils de saisie avancée.
- Valider un élément de géométrie : permet la saisie d'objet multi-géométrie en validant le premier objet d'une géométrie.
- Valider la géométrie : permet de terminer l'édition de la géométrie de la même manière qu'un double-clic dans la carte.

#### Outils points, lignes et polygone :

- Saisie de point par XY

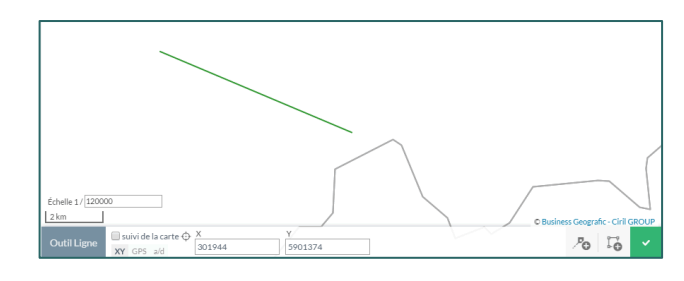

- Saisie de point par coordonnées GPS

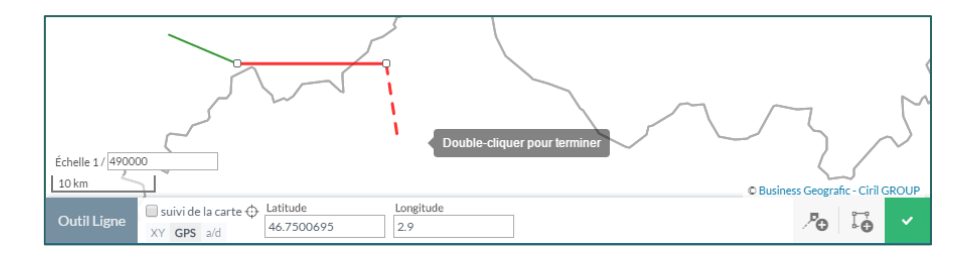

- Saisie de point par Angle Distance : + ou – 180° par rapport au sens de dessin

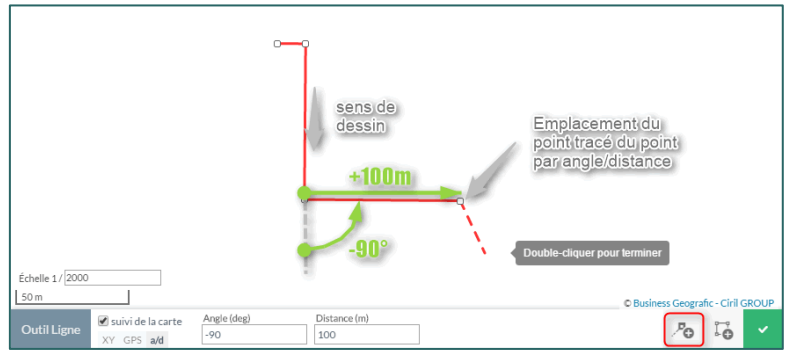

#### **Outil Point : Saisie barycentrique**

- Un clic glissé pour faire le premier cercle
  - Un second clic glissé pour faire le second cercle
- Et le barycentre est indiqué, et cliquer sur le barycentre pour créer un point.

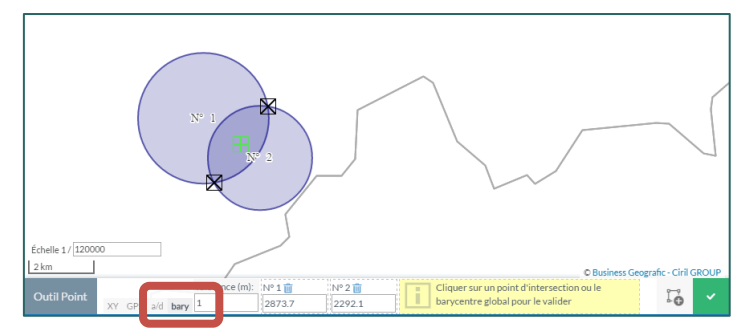

#### **Outil rectangle :**

| Edelle 1/1990 | C Butters March 1000000000000000000000000000000000000 | Solit?         Solit / Solit         C Balves Coget           Solit / Solit / Solit |
|---------------|-------------------------------------------------------|----------------------------------------------------------------------------------------------------|
|               |                                                       |                                                                                                    |

#### **Outil Texte :**

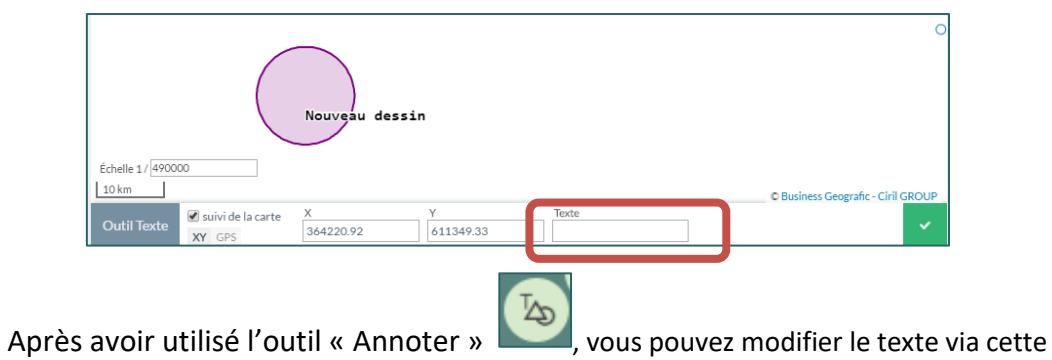

**Outil Cercle :** 

option avancée.

#### e- Enregistrement et chargement des dessins

#### Pour enregistrer :

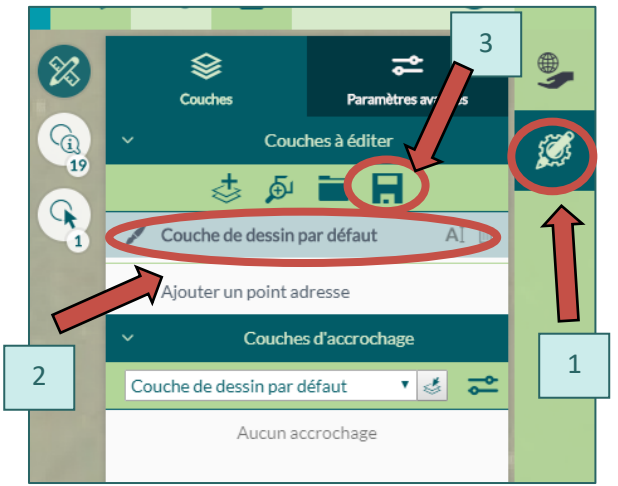

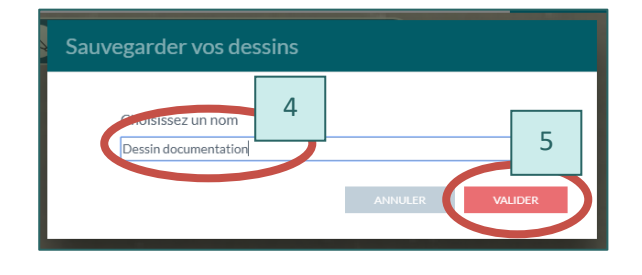

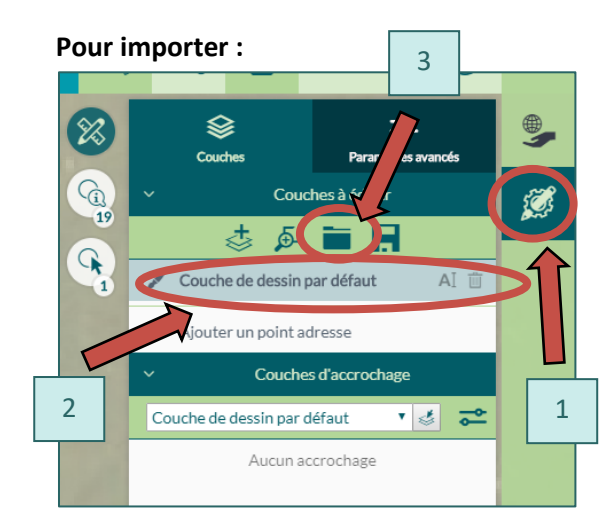

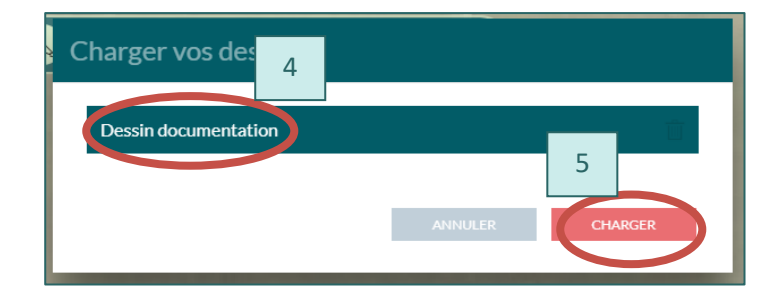

## f- Expressions et Exports

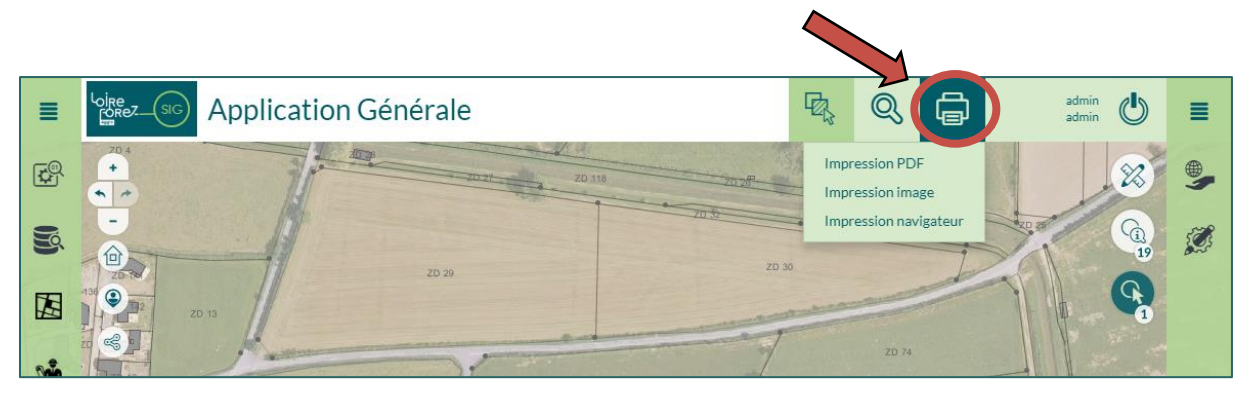

- Impression PDF :

| Imprimer en PDF                                                                                                    | <b>-</b> □ ×                                                                  |
|----------------------------------------------------------------------------------------------------|-------------------------------------------------------------------------------|
| Modèle d'export<br>+ Modèle personnalisé                                                                                                    | A4 A4 A4 A4                                                                   |
| Modèle sélectionné                                                                                                    | A4 Portrait                                                                   |
| Résolution d'impression (DPI)                                                                                                    | 120                                                                           |
| Echelle                                                                                                    | Préserver l'échelle     1/ 500000     1/     Préserver l'emprise              |
| Options                                                                                                    | Rendu vectoriel  Echelle graphique  Echelle numérique  Flèche nord  Graticule |
| Titre                                                                                                    | Titre                                                                         |
| Logo                                                                                                    | Aucune image disponible pour personnaliser ce modèle                          |
| V to the second second se | ANNULER                                                                       |

- Impression image (PNG, JPEG, GIF, BMG, SVG, etc.) :

| Impression image |                                             |
|------------------|---------------------------------------------|
| Format           | PNG ~                                       |
| Largeur          | 800 🖨 px                                    |
| Hauteur          | 600 🜩 px                                    |
| Echelle          | Préserver l'échelle     1/ 500000           |
|                  | O Préserver l'emprise                       |
| Options          | Echelle graphique Echelle numérique         |
|                  | Afficher la flèche nord Imprimer la légende |
|                  | Graticule                                   |
|                  | ANNULER                                     |

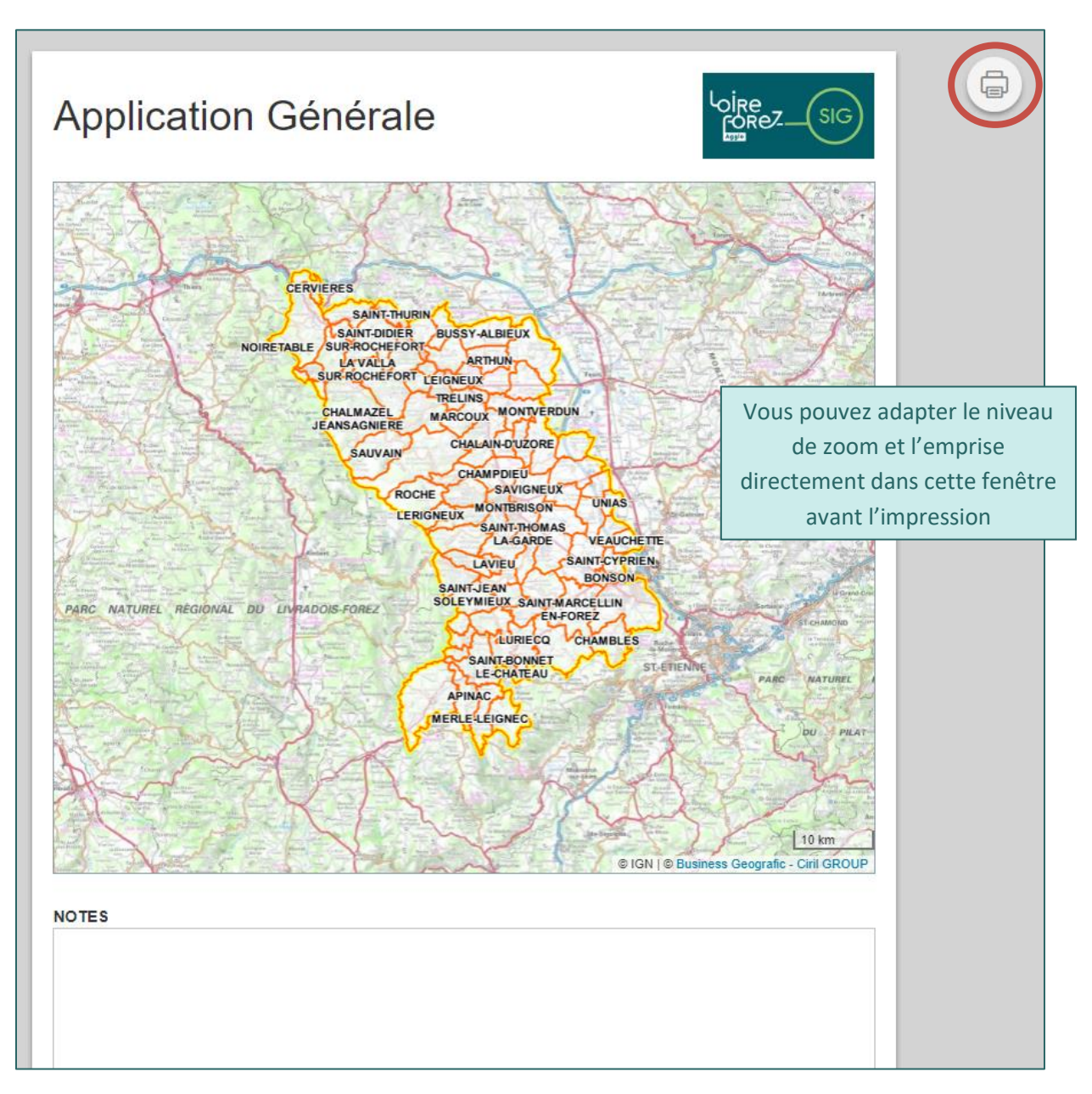

### **D-Les menus**

#### 1- Menu Cadastre

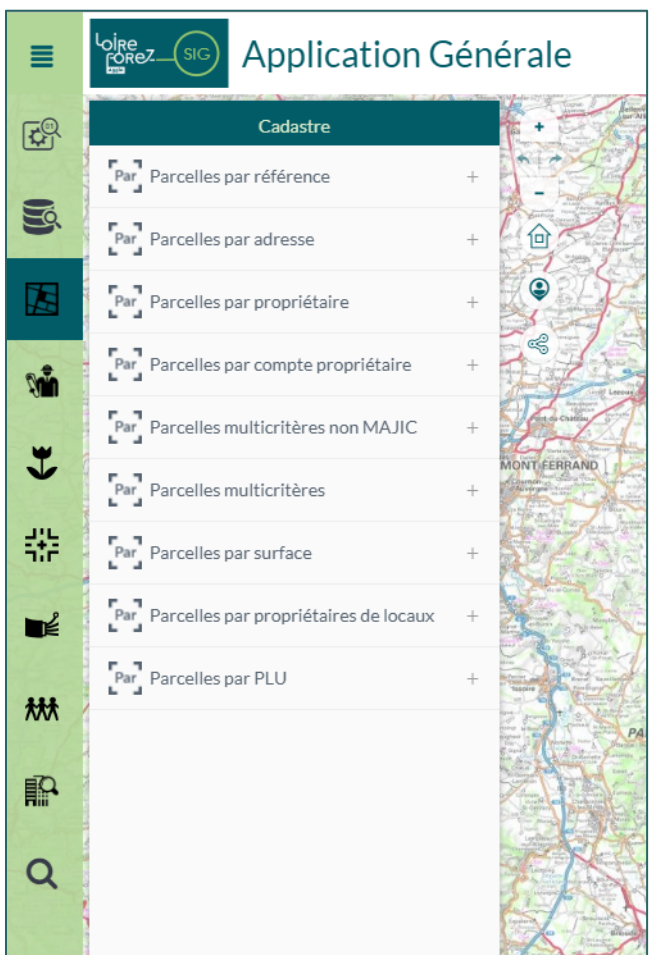

a- Parcelles par référence

| Par Parcelles par référence | _                  |
|-----------------------------|--------------------|
| Filtres                     |                    |
| Commune de votre territoire |                    |
| Sélectionnez une valeur     | Ŧ                  |
| Section cadastrale          |                    |
|                             | Ŧ                  |
| N° de parcelle              |                    |
|                             |                    |
| τ.                          | Appliquer <b>Q</b> |

La recherche **Parcelles par référence** permet d'effectuer une recherche de parcelles par ses références cadastrales. Elle offre une palette de filtres pouvant être utilisés indépendamment ou conjointement.

Ils permettent de sélectionner les parcelles dont l'utilisateur connaît, même partiellement, l'un des éléments suivants :

• Nom de la commune : parmi une liste de choix construite automatiquement à partir de la base cadastrale

• Numéro de section cadastrale : parmi une liste de choix construite automatiquement à partir de la base cadastrale

- Numéro de parcelle : cette donnée n'est pas obligatoire.
- Pas de limitation : la recherche s'effectuera sur la carte entière
- Limiter à la sélection courante : la recherche s'effectue sur les objets sélectionnés.
- Inverser la sélection courante : la zone à exclure lors d'une recherche.

#### b- Parcelles par adresse

La recherche **Parcelles par adresse** permet d'effectuer une recherche de parcelles par son adresse, le numéro de voirie **OU** son lieu-dit.

• Commune : parmi une liste de choix construite automatiquement à partir de la base cadastrale

• Lieu-dit : parmi une liste de choix construite automatiquement à partir de la base cadastrale en lien avec la commune sélectionnée.

• Adresse : permet d'effectuer une recherche intuitive sur l'adresse complète. Dès deux caractères saisis, une liste de résultats est générée.

• N° de voirie : liste de choix pré remplie à l'aide des informations sélectionnées au-dessus soit un lieu-dit, soit une adresse. Un clic sur Appliquer Q valide le choix effectué.

#### c- Parcelles par propriétaire

La recherche **Parcelles par propriétaire** permet d'effectuer une recherche de parcelles par le nom et/ou le prénom de son propriétaire.

• Commune : parmi une liste de choix construite automatiquement à partir de la base cadastrale

• Propriétaire : permet d'effectuer une recherche intuitive sur le Nom du propriétaire. Dès deux caractères saisis, une liste de résultats est générée.

• Numéro de compte : permet d'effectuer une recherche intuitive sur le Numéro de compte. Dès deux caractères saisis, une liste de résultats est générée. Un clic sur Appliquer Q valide le choix effectué.

#### d- Parcelles par emplacement

Recherche directe sur le nom complet de la parcelle. Ce nom se compose du numéro du département puis du code INSEE de la commune, suivi d'un espace puis du numéro de section. Ce nom peut être suivi d'un espace et du numéro de parcelle si l'utilisateur le connait. Exemple : 42147 AX 228

#### e- Parcelles par compte propriétaire

La recherche **Parcelles par compte propriétaire** permet d'effectuer une recherche de parcelles par une simple saisie du numéro de compte d'un propriétaire. Il suffit de renseigner une partie du compte afin de parvenir au résultat.

• Commune : parmi une liste de choix construite automatiquement à partir de la base cadastrale

• Numéro de compte propriétaire : permet d'effectuer une recherche intuitive sur le Numéro de

**compte**. Dès deux caractères saisis, une liste de résultats est générée. Un clic sur Appliquer Q valide le choix effectué.

#### f- Parcelles multicritères non MAJIC

La recherche **Parcelles multicritères non Majic** permet d'effectuer une recherche multicritère sur des filtres non nominatifs.

• Commune de votre territoire : parmi une liste de choix construite automatiquement à partir de la base cadastrale

• Section cadastrale : parmi une liste de choix construite automatiquement à partir de la base cadastrale

- N° de parcelle : parmi une liste de choix construite automatiquement à partir de la base
- Lieu-dit : parmi une liste de choix construite automatiquement à partir de la base
- Adresse : parmi une liste de choix construite automatiquement à partir de la base

#### g- Parcelles multicritères

La recherche **Parcelles multicritères non Majic** permet d'effectuer une recherche multicritère sur des filtres non nominatifs.

• **Commune de votre territoire :** parmi une liste de choix construite automatiquement à partir de la base cadastrale

• Section cadastrale : parmi une liste de choix construite automatiquement à partir de la base cadastrale

- N° de parcelle : parmi une liste de choix construite automatiquement à partir de la base
- Lieu-dit : parmi une liste de choix construite automatiquement à partir de la base
- Adresse : parmi une liste de choix construite automatiquement à partir de la base
- Propriétaire : parmi une liste de choix construite automatiquement à partir de la base

#### h- Parcelles par surface

La recherche **Parcelles par surface** permet d'effectuer une recherche sur la superficie des parcelles. • **Nom de la commune :** parmi une liste de choix construite automatiquement à partir de la base cadastrale

- Surface égale à (m<sup>2</sup>)
- Surface supérieure à (m<sup>2</sup>)
- Surface inférieure à (m<sup>2</sup>)

Les deux conditions (supérieure et inférieure) peuvent être combinées afin de trouver la surface exacte. Les décimales sont également prises en compte lors de la recherche.

#### i- Parcelles par propriétaire de locaux

La recherche **Parcelles par propriétaire** permet d'effectuer une recherche de parcelles par le nom et/ou le prénom de son propriétaire. La recherche est ici limitée aux propriétés bâties.

• Commune : parmi une liste de choix construite automatiquement à partir de la base cadastrale

• **Propriétaire :** permet d'effectuer une recherche intuitive sur le **Nom du propriétaire**. Dès deux caractères saisis, une liste de résultats est générée.

Un clic sur Appliquer Q valide le choix effectué.

#### j- Parcelles par PLU

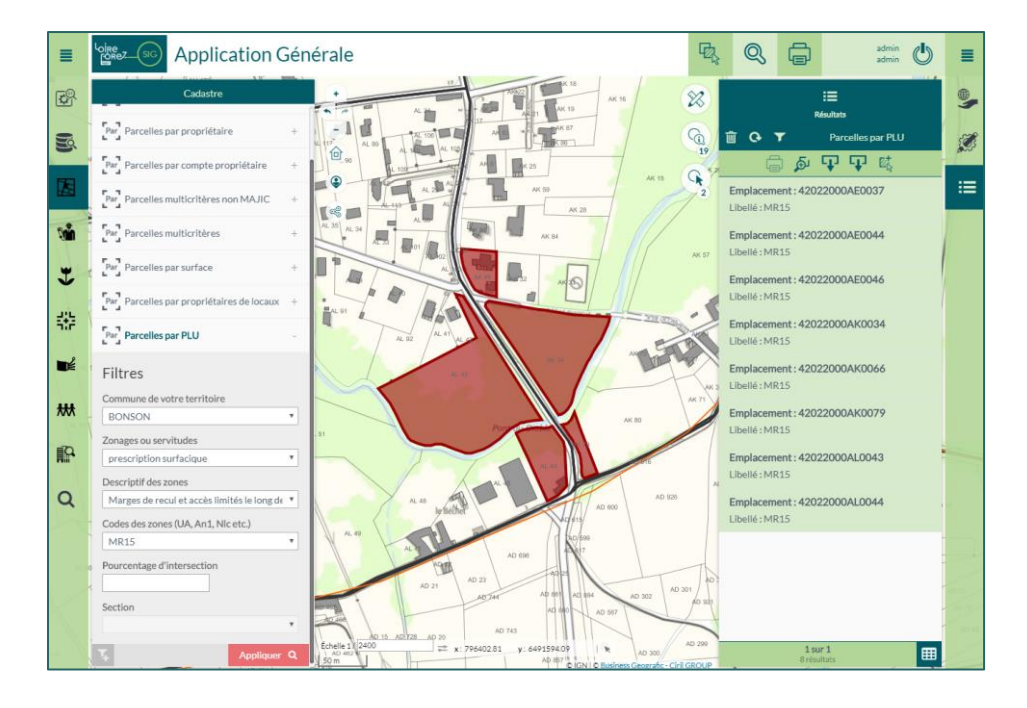

La recherche **Parcelles par PLU** permet d'effectuer une recherche graphique de parcelles à partir d'un zonage de PLU mais aussi des servitudes des informations et des prescriptions contenues dans le document d'urbanisme.

- **Commune :** parmi une liste de choix construite automatiquement à partir de la base cadastrale
- **Zonages ou servitudes** : choisir le zonage concerné parmi une liste de choix construite automatiquement à partir des données d'urbanisme.
- **Types des zones** : choisir le type de zone concerné parmi une liste de choix construite automatiquement à partir des données d'urbanisme.
- Codes des zones : liste le libellé exact des zones sélectionnées précédemment.
- Pourcentage d'intersection minimum : Permet de régler la tolérance de l'intersection.

#### k- Parcelles par sélection graphique

La recherche de **Parcelles par sélection graphique** permet de sélectionner des parcelles qu'il faut avoir préalablement saisi avec l'outil de sélection.

Tout d'abord, il faut donc sélectionner le ou les objet(s) via avec l'outil ci-dessous. Par exemple, avec les parcelles. Puis, faire une recherche en activant « Restreindre à la sélection »

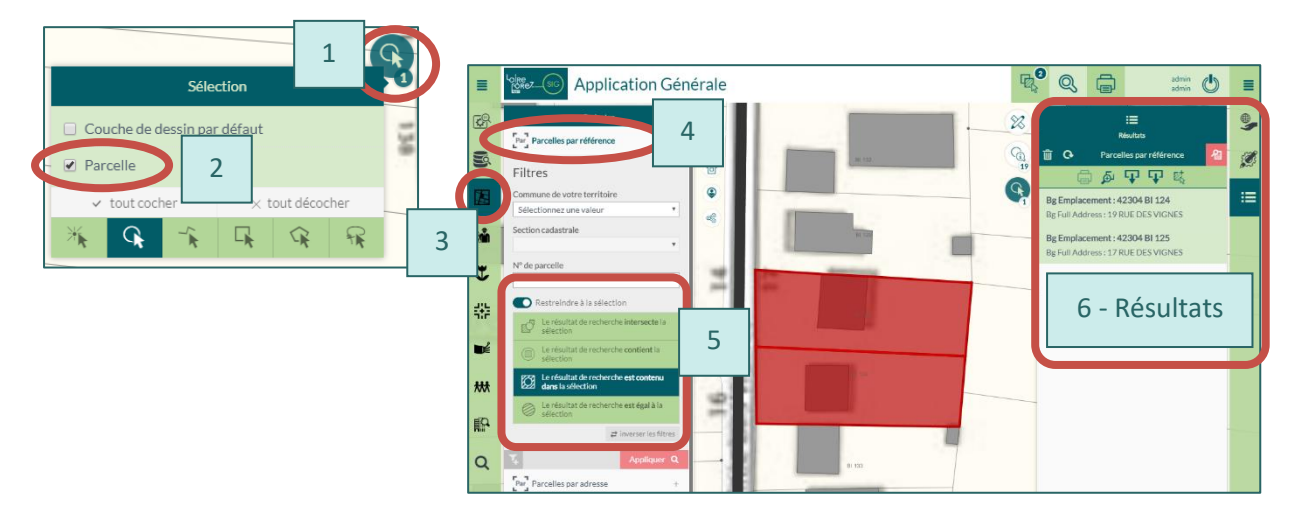

#### I- Le requêteur

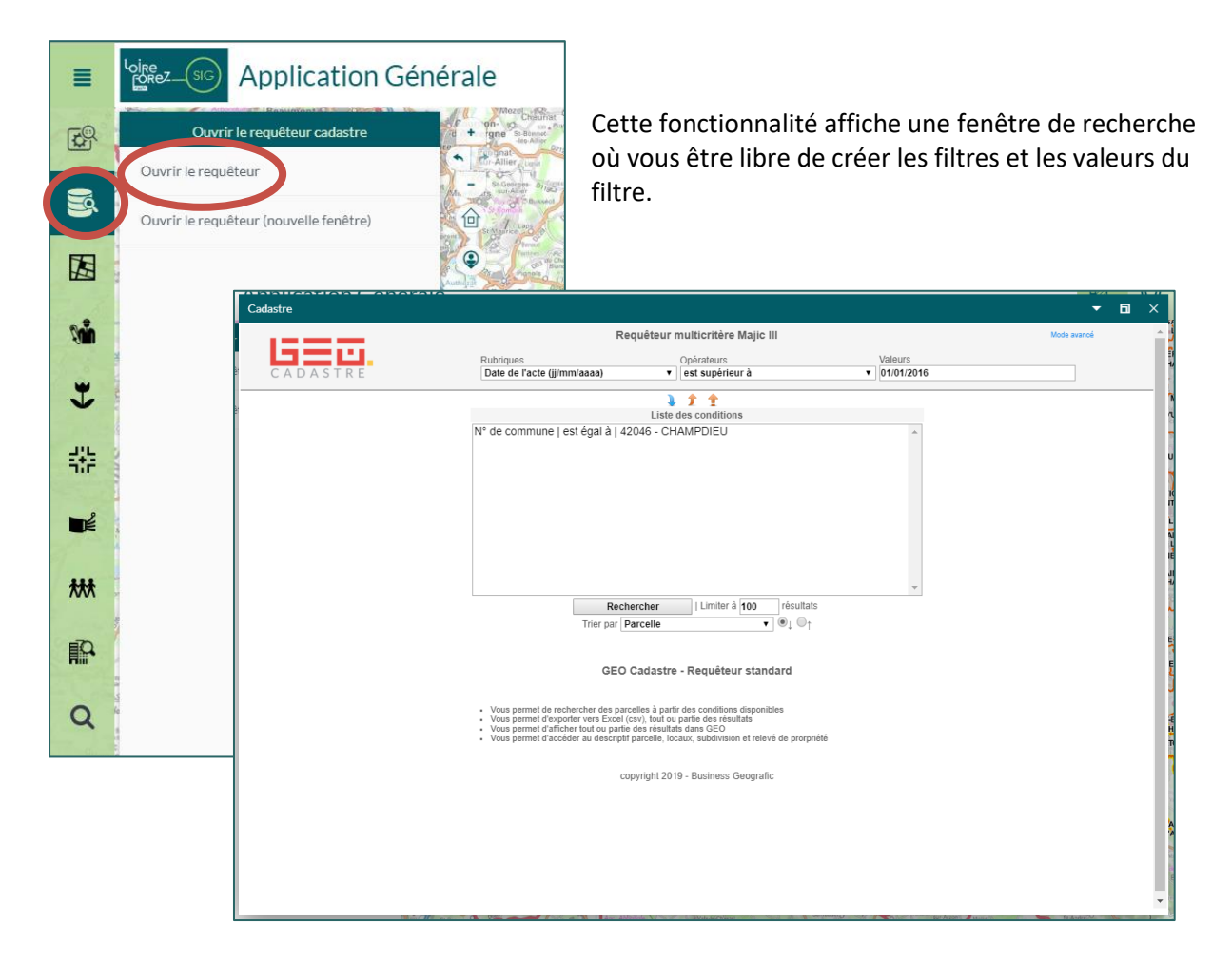

#### Les différentes rubriques sont :

| Rubriques                                      |   |
|------------------------------------------------|---|
| Zone du P.L.U.                                 | ۲ |
| N° de commune                                  |   |
| Emplacement                                    |   |
| Dénomination du propriétaire                   |   |
| N° de section                                  |   |
| N° de parcelle                                 |   |
| N° de compte                                   |   |
| Date de l'acte (jj/mm/aaaa)                    |   |
| Adresse                                        |   |
| Nature local                                   |   |
| Nature de l'occupation du local                |   |
| Sous-groupe de nature de culture de la surface |   |
| Libellé de la culture spéciale de la surface   |   |
| Zone du P.L.U.                                 |   |
| Contenance (m <sup>2</sup> )                   |   |
| Nombre de locaux                               |   |

#### Généralités sur les recherches

Pour chaque **recherche**, il est possible de spécifier la commune sur laquelle s'étend la recherche. Cette fonction est utile dans le cas de structures intercommunales. Pour une seule commune, il n'est donc pas utile de sélectionner celle-ci à chaque fois. Les valeurs saisies doivent être absolument identiques à celles contenues dans les données DGI.

#### Recherche par le numéro de compte des ayants droit des parcelles

Elle permet d'effectuer une **recherche par le numéro du compte**. Pour effectuer une recherche, saisir le numéro de compte, puis cliquer sur **Rechercher**. NB attention, **le numéro de compte comporte 6 caractères**, il est important de ne pas en oublier.

#### Recherche par la date du dernier acte notarié des parcelles

Elle permet d'effectuer **une recherche par la date de l'acte**. Pour effectuer une recherche, saisir une date puis cliquer sur **Rechercher**. Il est possible de rechercher toutes les parcelles sur lesquelles un acte notarié a été réalisé à une date donnée.

Le format de date qui doit être saisi est JJ/MM/AAAA.

Elle permet d'effectuer une **recherche par l'emplacement des parcelles**. Pour effectuer une recherche, saisir le code de l'emplacement Exemple : 42147 AB 2

#### Recherche par le POS ou PLU

Elle permet d'effectuer une **recherche par le code POS ou PLU.** Les **POS et PLU** sont déjà rentrés dans le requêteur, en sélectionner une dans la **liste déroulante** et cliquer sur **Rechercher.** 

#### Recherche par la contenance (m<sup>2</sup>)

Elle permet d'effectuer une **recherche par la contenance de la parcelle.** Saisir la contenance voulue et cliquer sur **Rechercher**.

#### **Exploitation des résultats**

Une fois la recherche effectuée, le résultat s'affiche sous forme de tableau.

Il est possible d'imprimer cette liste en passant par le moteur d'impression du navigateur (accessible depuis le menu Fichier / Imprimer du navigateur web). Cette liste contient les références cadastrales des parcelles

- Parcelle
- N° de compte

- N° de voirie
- Adresse
- Contenance (m<sup>2</sup>)

Propriétaire

Les informations affichées sont un résumé des données DGI. Pour avoir plus de détails sur une parcelle, il suffit de cliquer sur son **numéro** inscrit dans le tableau.

D'autres détails sont encore accessibles en cliquant sur l'icône présente dans les tableaux Locaux (si la parcelle contient du bâti) et Subdivisions.

Après édition sous format PDF, cette microfiche peut être imprimée ou enregistrée.

Le clic sur l'icône exporte les informations dans un tableau Excel.

L'icône permet de localiser la parcelle sur la carte de l'application. En cochant la case au début de la ligne, plusieurs résultats de la liste sont sélectionnés. Les mêmes icônes sont présentes dans l'en-tête de la liste et permettent d'exporter au format Excel et de localiser sur la carte la sélection.

#### 2- Menu Urbanisme

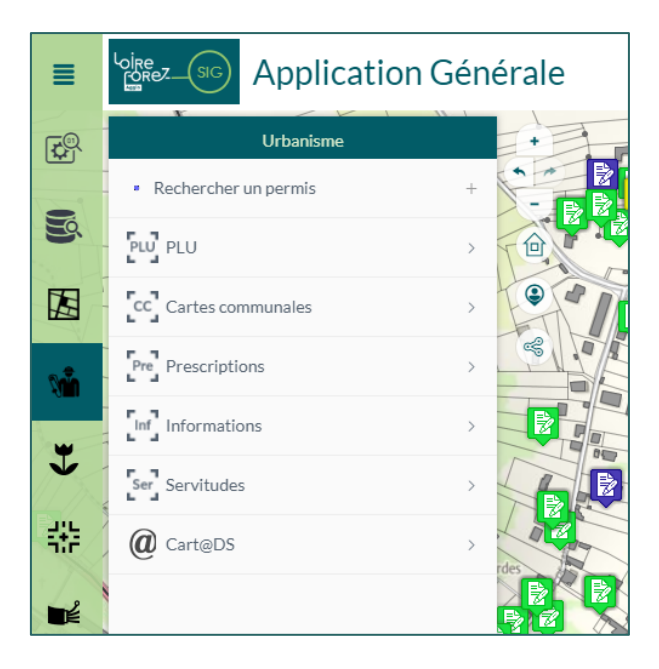

#### a- Rechercher des permis

La recherche de permis permet d'effectuer une recherche de dossiers d'Autorisation Droit des Sols (ADS). Elle offre une palette de filtres pouvant être utilisés indépendamment ou conjointement. Ils permettent de sélectionner les dossiers dont l'utilisateur connaît, même partiellement, l'un des éléments suivants :

- **Type de dossier** : parmi une liste de choix construite automatiquement à partir de la base ADS
- **Commune :** parmi une liste de choix construite automatiquement à partir de la base cadastrale
- Nom du dossier : permet d'effectuer une recherche intuitive sur le Nom du dossier. Dès deux caractères saisis, une liste de résultats est générée.
- Nom du demandeur : parmi une liste de choix construite automatiquement à partir de la base ADS et en fonction des paramètres déjà saisis.
- Date de dépôt du dossier supérieur à : permet de saisir une date dans un calendrier.
- Date de dépôt du dossier inférieur à : permet de saisir une date dans un calendrier. Peutêtre combiné avec le filtre précédent

Une fois le ou les permis sélectionnés, il est possible de consulter la fiche d'information.

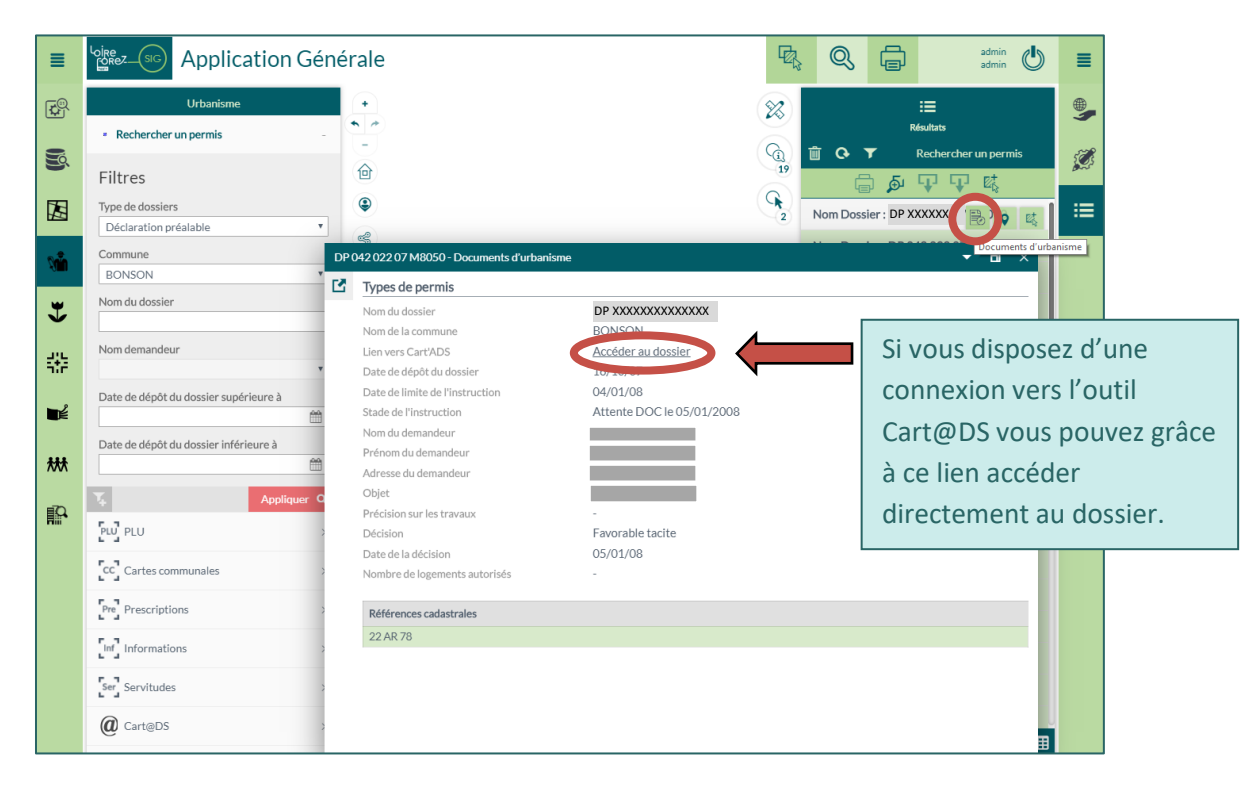

#### b- <u>PLU -> Recherche une Zone (PLU)</u>

| < PLU                               |                                                                                                    |  |  |
|-------------------------------------|----------------------------------------------------------------------------------------------------|--|--|
| PLU Rechercher une zone (PLU)       | Communes du territoire : choix de la commune                                                                                                    |  |  |
|                                     | • <b>Types de zones :</b> parmi une liste de choix construite                                                                                                    |  |  |
| Filtres                             | automatiquement à partir des types de zonage présents dan                                                                                                    |  |  |
| Commune de votre territoire         | la commune selectionnee.                                                                                                    |  |  |
| Sélectionnez une valeur             | <ul> <li>Codes des zones : parmi une liste de choix construite</li> </ul>                                                                                                    |  |  |
| Types des zones (U, A, N etc.)      | automatiquement à partir du type de zone choisi                                                                                                    |  |  |
| Codes des zones (UA, An1, Nic etc.) | <ul> <li>Directedeminient. Le scodes des zones sont specifiques au document d'urbanisme de la commune</li> <li>Une fois le ou les zonages sélectionnés, il est possible de consulter la fiche d'information.</li> </ul> |  |  |
| PLU Parcelles par PLU               | +                                                                                                    |  |  |
| Zones du PLU                        |                                                                                                    |  |  |
| Nom de la commune                   | SAINT-JUST-SAINT-RAMBERT                                                                                                    |  |  |
| Libellé                             | A                                                                                                    |  |  |
| Туре                                | A                                                                                                    |  |  |
| Destination principale (code)       | 07                                                                                                    |  |  |
| Destination principale (libellé)    | Activité agricole                                                                                                    |  |  |
| _ Accès au règlement                | Lien d'accéder au règlement                                                                                                    |  |  |
| e Dernier changement                | 2011-11-10                                                                                                    |  |  |
| c- Cartes Communales ->             | Recherche une Zone (CC)                                                                                                    |  |  |

Fonctionne de la même manière que la recherche précédente. Les cartes communales sont toutefois moins complète que les PLU.

#### d- Rechercher une Prescription, une Information ou une Servitude

Les recherches sur les Prescriptions, les Informations et les Servitudes fonctionnent toutes de la même manière.

| <                                            | Prescriptions           |   |
|----------------------------------------------|-------------------------|---|
| Pre                                          | Prescription ponctuelle | + |
| Pre                                          | Prescription linéaire   | + |
| Pre                                          | Prescription surfacique | - |
| Fi                                           | ltres                   |   |
| Co                                           | mmune                   |   |
| S                                            | AINT-CYPRIEN            | • |
| Lib                                          | ellé                    |   |
| Marges de recul et accès limités le long des |                         |   |
| <b>7</b> 4                                   | Appliquer               | q |
|                                              |                         |   |

Il est nécessaire de sélectionner la commune puis le libellé de la zone à partir d'une liste de choix construite automatiquement. Le résultat peut ensuite être affiché sous forme de fiche d'information.

#### 3- Menu Environnement

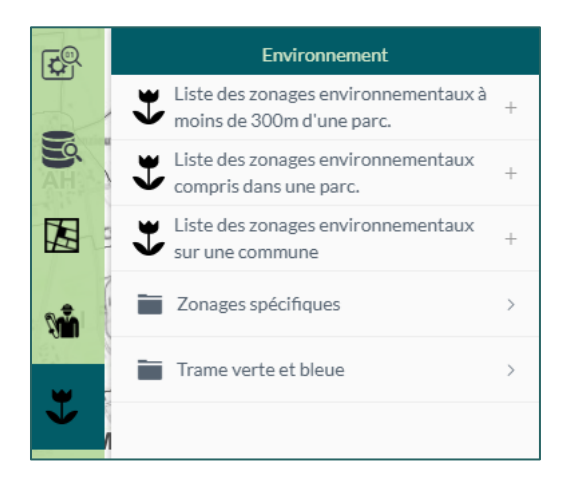

#### a- Liste des zonages environnementaux à moins de 300m d'une parcelle

A partir de la sélection d'une parcelle, il est possible d'afficher une fiche d'information qui contient l'ensemble des zonages environnementaux **à moins de 300m** de cette parcelle. Cette recherche englobe les zonages intersectés par la parcelle mais aussi les zonages intersectés par une zone tampon de 300m autour de cette parcelle.

• Commune : parmi une liste de choix construite automatiquement à partir de la base cadastrale

• Section Cadastrale : parmi une liste de choix construite automatiquement à partir de la base cadastrale

• N° de parcelle (contient) : Si cette donnée n'est pas renseignée, l'ensemble des parcelles de la section seront sélectionnées.

Un clic sur Appliquer Q valide le choix effectué. On obtient la fiche suivante :

| 421 | 42108 B 108 - Liste des zonages environnementaux à moins de 300m d'une parc. |                                      |                      |  | ۵ | × |
|-----|------------------------------------------------------------------------------|--------------------------------------|----------------------|--|---|---|
|     | Infos parcelle                                                               |                                      |                      |  |   |   |
|     | Code pare                                                                    | elle                                 | 42108 B 108          |  |   |   |
|     | Adresse                                                                      |                                      | LE BOURG             |  |   |   |
|     | Commune                                                                      |                                      | L'HOPITAL-LE-GRAND   |  |   |   |
|     | Surface                                                                      |                                      | 11050 m <sup>2</sup> |  |   |   |
|     | APPB (Arrêtés Préfectoraux de Protection de Biotope)                         |                                      |                      |  |   |   |
|     | Aucune donnée                                                                |                                      |                      |  |   |   |
|     | ZNIEFF 1 (Zones Naturelles d'Intérêt Ecologique, faunistique et floristique) |                                      |                      |  |   |   |
|     | Q                                                                            | Nom de la ZNIEFF                     |                      |  |   |   |
|     | Q 🖺                                                                          | Rivière de la Mare de Boisset à St N | Aarcellin            |  |   |   |
|     | ZNIEFF 2 (Zones Naturelles d'Intérêt Ecologique, faunistique et floristique) |                                      |                      |  |   |   |
|     | Q                                                                            | Nom de la ZNIEFF                     |                      |  |   |   |
|     | Q 🗎                                                                          | PLAINE DU FOREZ                      |                      |  |   |   |
|     | N2000-Oiseaux ZICO (Zone Importante pour la Conservation des Oiseaux)        |                                      |                      |  |   |   |
|     | Q                                                                            | Nom de la ZICO                       |                      |  |   |   |
|     | Q 🗎                                                                          | PLAINE DU FOREZ                      |                      |  |   |   |

Les zonages environnementaux sont listés par catégorie dans un tableau. Il est ensuite possible d'ouvrir les fiches d'information de chaque zonage grace au bouton

#### b- Liste des zonages environnementaux compris dans une parcelle

A partir de la sélection d'une parcelle il est possible d'afficher une fiche d'information qui contient l'ensemble des zonages environnementaux **compris dans** cette parcelle. Cette recherche est identique à la précédente mais la sélection est réalisée strictement sur la parcelle.

#### c- Liste des zonages environnementaux sur une commune

A partir de la sélection d'une commune il est possible d'afficher une fiche d'information qui contient l'ensemble des zonages environnementaux intersectant cette commune. Cette recherche fonctionne de façon identique aux précédentes.

#### d- Zonages spécifiques

Les menus et sous menus accessibles à partir de Zonages spécifiques permettent de consulter des informations sur les différentes zones de protection.

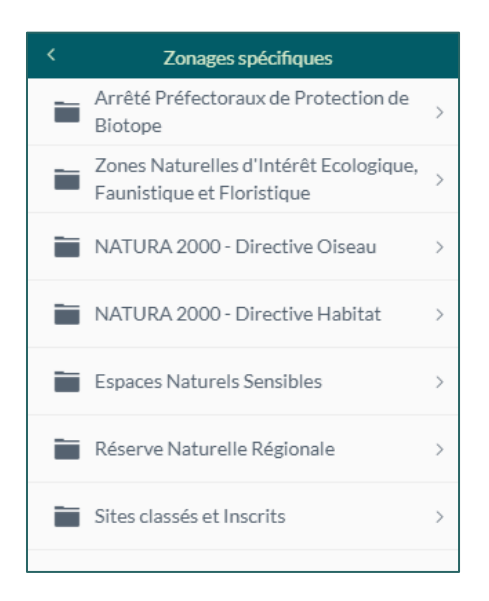

Les zonages environnementaux sont classées par catégorie et pour chaque type de zonage on retrouve trois fonctionnalités :

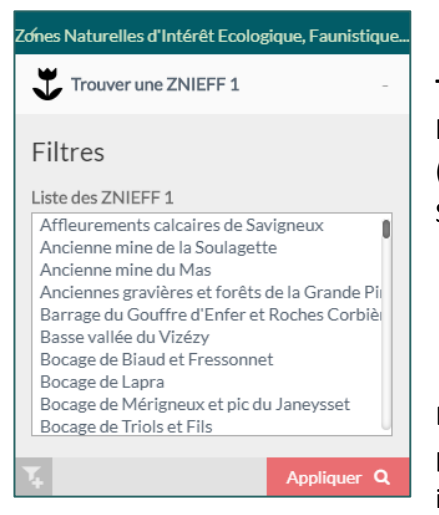

**Trouvez un zonage** : il est alors possible de sélectionner dans la liste qui apparait le ou les zonages que l'on soughaite consulter (plusieurs zonages peuvent être sélectionnés grace à la touche Shift)

Dans la fiche d'information du zonage sélectionné des liens sont proposés pour ouvrir une fiche descriptive, un arrété, un site internet décrivant la zone. **Communes concernées par un zonage** : La recherche permet de sélectionner dans la liste qui apparait le ou les zonages que l'on soughaite consulter (plusieurs zonages peuvent être sélectionnés grace à la touche Shift). Les communes inetrsectées par ce ou ces zonages sont alors sélectionnées.

**Parcelles concernées par un zonage** : La recherche permet de sélectionner dans la liste qui apparait le ou les zonages que l'on soughaite consulter (plusieurs zonages peuvent être sélectionnés grace à la touche Shift). Les parcelles intersectées par ce ou ces zonages sont alors sélectionnées.

### 4- Menu Localiser

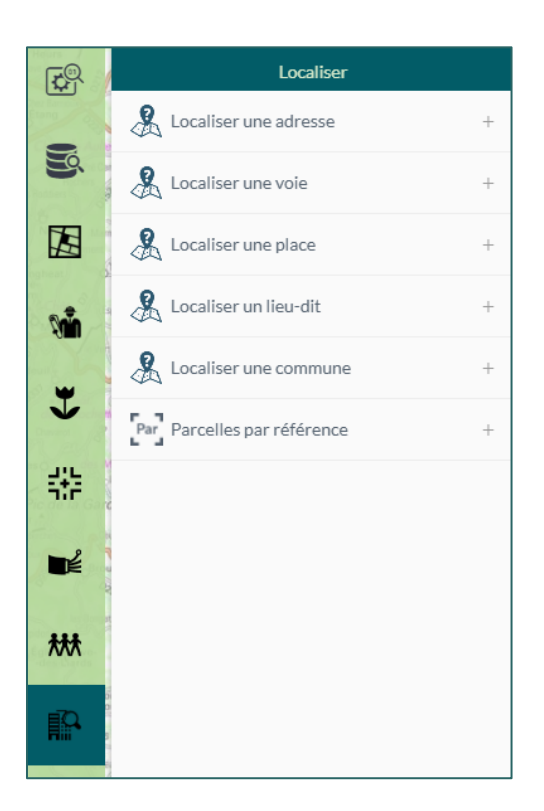

Dans ce menu, il est possible de faire des recherches sur une adresse, une voie et une place. Ces informations sont issues de l'adressage ; contrairement aux lieux-dit qui sont issus des données cadastrales.

Il est également possible de faire une recherche sur une commune.

#### 5- Astuces

#### a- Sauvegarder le paramétrage des filtres dans un recherche

Si vous faites régulièrement la même recherche, vous pouvez sauvegarder le paramétrage de votre

recherche via ce symbole

Une fenêtre s'ouvre et vous pouvez nommer cette recherche à votre guise.

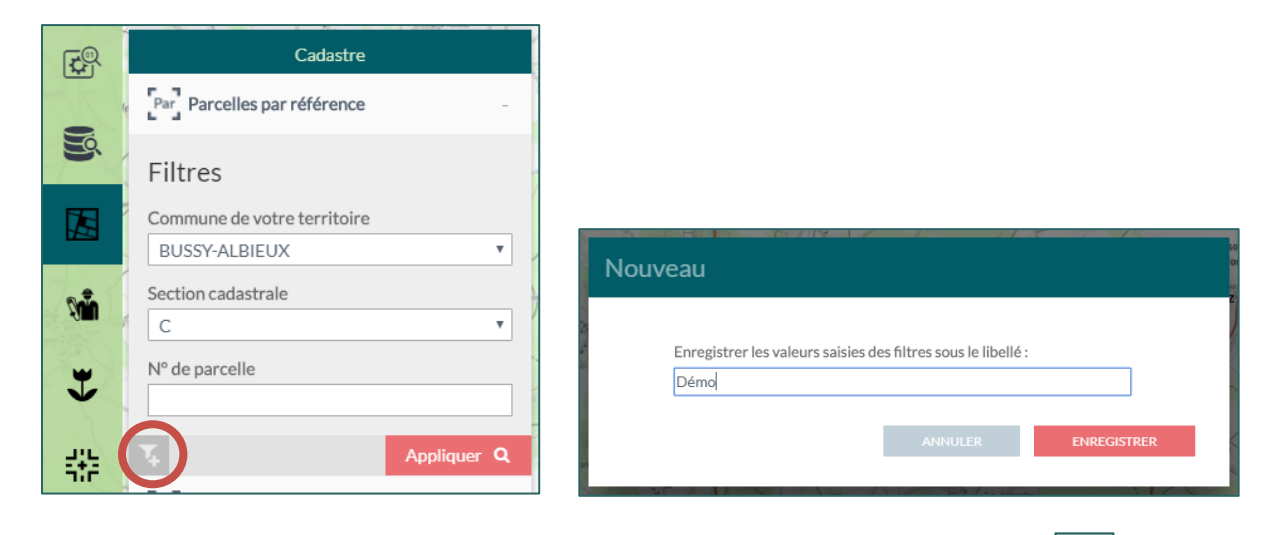

Vous avez dorénavant votre raccourci de recherche. Vous pouvez éditer son nom via Les

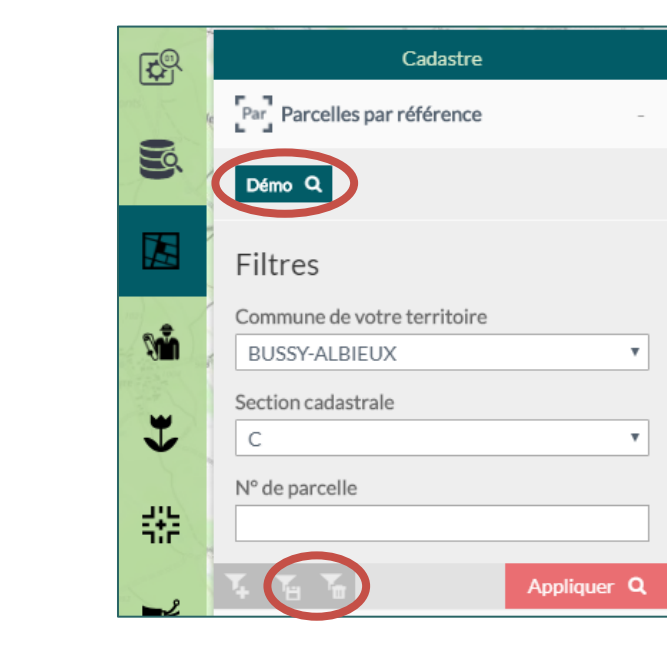

supprimer grâce au symbole